# HP Universal CMDB

for the Windows and Solaris operating systems

Software Version: 7.0

# Deployment Guide

Document Number: CMDDEP7.0/01 Document Release Date: February 2008 Software Release Date: August 2007

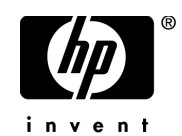

# Legal Notices

#### Warranty

The only warranties for HP products and services are set forth in the express warranty statements accompanying such products and services. Nothing herein should be construed as constituting an additional warranty. HP shall not be liable for technical or editorial errors or omissions contained herein.

The information contained herein is subject to change without notice.

**Restricted Rights Legend** 

Confidential computer software. Valid license from HP required for possession, use or copying. Consistent with FAR 12.211 and 12.212, Commercial Computer Software, Computer Software Documentation, and Technical Data for Commercial Items are licensed to the U.S. Government under vendor's standard commercial license.

Third-Party Web Sites

HP provides links to external third-party Web sites to help you find supplemental information. Site content and availability may change without notice. HP makes no representations or warranties whatsoever as to site content or availability.

**Copyright Notices** 

© Copyright 2005 - 2007 Hewlett-Packard Development Company, L.P.

Trademark Notices

Adobe® and Acrobat® are trademarks of Adobe Systems Incorporated.

Intel®, Pentium®, and Intel® Xeon<sup>TM</sup> are trademarks of Intel Corporation in the U.S. and other countries.

Java<sup>TM</sup> is a US trademark of Sun Microsystems, Inc.

Microsoft®, Windows®, Windows NT®, and Windows® XP are U.S registered trademarks of Microsoft Corporation.

Oracle® is a registered US trademark of Oracle Corporation, Redwood City, California.

Unix® is a registered trademark of The Open Group.

# **Documentation Updates**

This manual's title page contains the following identifying information:

- Software version number, which indicates the software version
- Document release date, which changes each time the document is updated
- Software release date, which indicates the release date of this version of the software

To check for recent updates, or to verify that you are using the most recent edition of a document, go to:

#### http://ovweb.external.hp.com/lpe/doc\_serv/

# Support

#### Mercury Product Support

You can obtain support information for products formerly produced by Mercury as follows:

- If you work with an HP Software Services Integrator (SVI) partner (http:// h20230.www2.hp.com/svi\_partner\_list.jsp), contact your SVI agent.
- If you have an active HP Software support contract, visit the HP Software Support Web site and use the Self-Solve Knowledge Search to find answers to technical questions.
- For the latest information about support processes and tools available for products formerly produced by Mercury, we encourage you to visit the Mercury Customer Support Web site at: http://support.mercury.com.
- If you have additional questions, contact your HP Sales Representative.

#### HP Software Support

You can visit the HP Software Support Web site at: www.hp.com/go/hpsoftwaresupport

HP Software online support provides an efficient way to access interactive technical support tools. As a valued support customer, you can benefit by using the support site to:

- Search for knowledge documents of interest
- Submit and track support cases and enhancement requests
- Download software patches
- Manage support contracts
- Look up HP support contacts
- Review information about available services
- Enter into discussions with other software customers
- Research and register for software training

Most of the support areas require that you register as an HP Passport user and sign in. Many also require a support contract. To find more information about access levels, go to: http://h20230.www2.hp.com/new\_access\_levels.jsp

To register for an HP Passport ID, go to: http://h20229.www2.hp.com/passport-registration.html

# **Table of Contents**

| Welcome to This Guide           | 9  |
|---------------------------------|----|
| How This Guide Is Organized     | 9  |
| Who Should Read This Guide      |    |
| HP Universal CMDB Documentation |    |
| Additional Online Resources     |    |
| Typographical Conventions       | 13 |

#### **PART I: INTRODUCTION**

| Chapter 1: Introduction to HP Universal CMDB      | 17 |
|---------------------------------------------------|----|
| HP Universal CMDB Overview                        | 18 |
| Installation Procedure Overview                   | 23 |
| The Installation CD-ROMs                          | 25 |
| Installation Prerequisites for Windows Platform   | 25 |
| Installation Prerequisites for Solaris Platform   | 26 |
| Hardware and Software Requirements                | 27 |
| Authentication Options                            | 32 |
| Migrating from Previous Versions                  | 33 |
| Chapter 2: Getting Started with HP Universal CMDB | 35 |
| Predeployment Planning                            | 35 |
| Getting Started                                   |    |
| Basic Administration Tasks                        |    |

#### PART II: INSTALLATION

| Chapter 3: HP Universal CMDB Installation on a |    |
|------------------------------------------------|----|
| Windows Platform                               | 43 |
| Installation Procedure                         | 44 |
| Chapter 4: HP Universal CMDB Installation on a |    |
| Solaris Platform                               | 53 |
| Installation Procedure                         | 54 |

| Chapter 5: Setting Database Parameters                 | 65 |
|--------------------------------------------------------|----|
| Choosing the Database or Schema                        | 66 |
| Required Information for Setting Database Parameters   | 67 |
| Create a Microsoft SQL Server Database                 | 69 |
| Create an Oracle Schema                                | 81 |
| Connect to an Existing Microsoft SQL Server Database   | 96 |
| Connect to an Existing Oracle Schema                   | 96 |
| Restarting the Server                                  | 97 |
| Chapter 6: Changing the HP Universal CMDB Service User | 99 |

## PART III: UPGRADING HP UNIVERSAL CMDB

| Chapter 7: Migrating Mercury Application Mapping         | 103 |
|----------------------------------------------------------|-----|
| Ungrade Workflow                                         | 104 |
| Decreguisites                                            | 104 |
| Installing the Ungrade Application                       | 104 |
| Densities the Upgrade Application                        | 105 |
| Running the Opgrade Application to Migrate Mercury       | 100 |
| Application Mapping                                      | 108 |
| Preparing Resources with Errors for Migration            | 114 |
| File Locations                                           | 116 |
| Notes and Limitations                                    | 117 |
| Chapter 8: Upgrading Mercury Application Mapping         |     |
| from Version 6 x to Version 6 5                          | 119 |
| Ungrading Mercury Application Mapping: Version $6x = 65$ | 119 |
| Backing Un Configuration Files                           | 123 |
| Redenloving and Undenloving Packages                     | 123 |
| Redeploying and ondeploying rackages                     | 127 |
| Chapter 9: Upgrading to HP Universal CMDB Version 7.0    | 127 |
| Upgrade Workflow                                         | 128 |
| Version 7.0 Upgrade Tool                                 | 129 |
| Upgrade Procedure                                        | 130 |
| Upgrading Business Service Views                         | 132 |
| Upgrade Contents                                         | 134 |
| CMDB Deletion Utility                                    | 135 |
| Large Deployments                                        | 140 |
| CIT Log Files                                            | 141 |
| Upgrade Limitations                                      | 144 |
| 10                                                       |     |

#### PART IV: DISASTER RECOVERY

| Chapter 10: Disaster Recovery                           | 149           |
|---------------------------------------------------------|---------------|
| Introduction to Disaster Recovery                       | 150           |
| Preparing the Disaster Recovery Environment             | 150           |
| Preparing the HP Universal CMDB Failover Instance for A | Activation154 |
| Before Startup Cleanup Procedure                        | 154           |

#### PART V: ACCESSING HP UNIVERSAL CMDB

| Chapter 11: Start Menu                         |     |
|------------------------------------------------|-----|
| HP Universal CMDB Start Menu                   | 161 |
| Chapter 12: Initial Login to HP Universal CMDB |     |
| Viewing HP Universal CMDB                      |     |
| Logging In                                     |     |
| Logging Out                                    | 164 |
| Index                                          |     |

Table of Contents

# **Welcome to This Guide**

Welcome to the HP Universal CMDB Deployment Guide. This guide introduces you to HP Universal CMDB, provides information on getting started, describes server installation, server hardening, and details the upgrade process.

| This chapter describes:         | On page: |
|---------------------------------|----------|
| How This Guide Is Organized     | 9        |
| Who Should Read This Guide      | 10       |
| HP Universal CMDB Documentation | 11       |
| Additional Online Resources     | 12       |
| Typographical Conventions       | 13       |

# How This Guide Is Organized

This guide contains the following parts:

#### Part I Introduction

Introduces the components that are installed during HP Universal CMDB installation, and provides the installation workflow and deployment choices.

#### Part II Installation

Describes the installation procedure for the HP Universal CMDB server, including database configuration.

#### Part III Upgrading HP Universal CMDB

Explains the procedures for upgrading (migrating) HP Universal CMDB to version 7.0.

#### Part IV Disaster Recovery

Describes the basic principles and guidelines on how to set up a Disaster Recovery system.

#### Part V Accessing HP Universal CMDB

Includes information on logging in to HP Universal CMDB for the first time immediately following installation, and the Start menu.

# Who Should Read This Guide

This guide is for the following users of HP Universal CMDB:

- ► IT administrators
- ► System administrators
- ► Database administrators

Readers of this guide should be knowledgeable about IT, system, and database administration, and should be highly knowledgeable in application installation.

#### **HP Universal CMDB Documentation**

HP Universal CMDB documentation provides complete information on deploying, administering, and using HP Universal CMDB.

HP Universal CMDB includes the following documentation:

**Readme (including What's New)**. Provides a list of new features, version limitations and last-minute updates. In HP Universal CMDB, select **Help** > **What's New**. You can also access the most updated readme file from the Customer Support Web site.

**Online Help**. You access HP Universal CMDB Help by selecting **Help** > **UCMDB Help** in HP Universal CMDB. Context-sensitive help is available from specific HP Universal CMDB pages by clicking **Help** > **Help on this page** and from specific windows by clicking the **Help** button.

HP Universal CMDB Help includes the following online guides:

- Documentation Updates. Lists details of updates to the HP Universal CMDB Help.
- ► Glossary. Defines key terms used in HP Universal CMDB.
- Discovery. Describes the HP Universal CMDB Discovery process that enables you to collect data about your system by discovering the IT infrastructure resources and their interdependencies.
- IT World Model Management. Describes how to to build and administer a CMDB-based model of your IT organization.
- CI Attribute Customization. Describes how to create and customize configuration items and the objects that influence their display and behavior.
- ► Reference Information. Describes common user interface elements, the HP Universal CMDB API, dates and times, and troubleshooting.

**Books Online/Printer-Friendly Documentation**. All HP Universal CMDB documentation is available in PDF format. To access PDF files, in HP Universal CMDB, select **Help > UCMDB Help** and select the PDFs tab.

The following Books Online guides are only available in PDF format and can also be accessed from the Main Topic tab in the HP Universal CMDB Help:

- ➤ HP Universal CMDB Database Guide. Describes how to prepare and configure the enterprise database infrastructure to work optimally with HP Universal CMDB, including how to set up a recommended database configuration.
- ➤ HP Universal CMDB Deployment Guide (this guide). Describes how to get started with, install, and upgrade HP Universal CMDB.

Books Online can be viewed and printed using Adobe Reader 4.0 or later. Reader can be downloaded from the Adobe Web site (<u>www.adobe.com</u>).

## **Additional Online Resources**

**Knowledge Base** opens directly to the Knowledge Base landing page on the Mercury Customer Support Web site. Choose **Help** > **Knowledge Base**. The URL for this Web site is <u>support.mercury.com/cgi-bin/portal/CSO/kbBrowse.jsp</u>.

**Customer Support Web site** accesses the Mercury Customer Support Web site. This site enables you to browse the Mercury Support Knowledge Base and add your own articles. You can also post to and search user discussion forums, submit support requests, download patches and updated documentation, and more. Choose **Help** > **Customer Support Web site**. The URL for this Web site is <u>support.mercury.com</u>.

**HP Software Web site** accesses the HP Software Web site. This site provides you with the most up-to-date information on HP Software products. This includes new software releases, seminars and trade shows, customer support, and more. Choose **Help > HP Software Web site**. The URL for this Web site is <u>www.hp.com/go/software</u>.

# **Typographical Conventions**

This guide uses the following typographical conventions:

| UI Elements and<br>Function Names | This style indicates the names of interface elements on<br>which you perform actions, file names or paths, and<br>other items that require emphasis. For example, "Click<br>the <b>Save</b> button." It also indicates method or function<br>names. For example, "The <b>wait_window</b> statement has<br>the following parameters:" |
|-----------------------------------|----------------------------------------------------------------------------------------------------|
| Arguments                         | This style indicates method, property, or function arguments and book titles. For example, "Refer to the <i>HP User's Guide</i> ."                                                                                                    |
| <replace value=""></replace>      | Angle brackets enclose a part of a file path or URL address that should be replaced with an actual value. For example, <b><myproduct b="" folder<="" installation="">&gt;\<b>bin</b>.</myproduct></b>                                                                                                    |
| Example                           | This style is used for examples and text that is to be typed literally. For example, "Type Hello in the edit box."                                                                                                    |
| CTRL+C                            | This style indicates keyboard keys. For example, "Press ENTER."                                                                                                    |
| []                                | Square brackets enclose optional arguments.                                                                                                    |
| {}                                | Curly brackets indicate that one of the enclosed values must be assigned to the current argument.                                                                                                    |
|                                   | In a line of syntax, an ellipsis indicates that more items<br>of the same format may be included. In a<br>programming example, an ellipsis is used to indicate<br>lines of a program that were intentionally omitted.                                                                                                    |
|                                   | A vertical bar indicates that one of the options separated by the bar should be selected.                                                                                                    |

Welcome to This Guide

# Part I

# Introduction

1

# **Introduction to HP Universal CMDB**

This chapter introduces HP Universal CMDB, the main stages of the HP Universal CMDB installation, presents the installation workflow, provides prerequisite hardware, software, and configuration information, and helps you to get started.

| This chapter describes:                         | On page: |
|-------------------------------------------------|----------|
| HP Universal CMDB Overview                      | 18       |
| Installation Procedure Overview                 | 23       |
| The Installation CD-ROMs                        | 25       |
| Installation Prerequisites for Windows Platform | 25       |
| Installation Prerequisites for Solaris Platform | 26       |
| Hardware and Software Requirements              | 27       |
| Authentication Options                          | 32       |
| Migrating from Previous Versions                | 33       |

# **HP Universal CMDB Overview**

This section includes the following topics:

- ► "About HP Universal CMDB" on page 18
- ➤ "HP Universal CMDB System Architecture" on page 20
- ► "HP Universal CMDB Deployment" on page 20
- ► "The Configuration Management Database (CMDB)" on page 21
- ► "Discovery" on page 22
- ► "Topology Query Language (TQL)" on page 22

# About HP Universal CMDB

HP Universal CMDB consists of a rich business-service-oriented data model with built-in Discovery of configuration items (CIs) and configuration item dependencies, visualization and mapping of business services, and tracking of configuration changes.

HP Universal CMDB enables you to manage all the CIs contained in a managed world. A managed world refers to any self-contained environment that can be described using a topology model (defined with HP's Topology Query Language (TQL)). For example, the IT infrastructure of a large business represents a managed world, where the topology is comprised of multiple layers such as networks, protocols, databases, operating systems, and so on. You manage Views to view the information in exactly the format you require.

Additionally, the information contained in the results of each TQL is updated automatically with the latest data entering the configuration management database (CMDB). As a result, once a TQL and View have been defined, they continue to provide updated information about the current state of your managed world. Views are displayed in multi-level maps that enable you to identify key CIs, as required. You can also create reports (in HTML, Excel or table format) about information collected by the system. HP Universal CMDB addresses the following operational and functional needs:

- ► IT resources and application alignment. Automatic discovery of IT resources and their interdependencies from a business service perspective.
- ➤ Problem isolation and problem resolution. Understanding the causal relationships between CIs to locate and address the root cause of infrastructure problems and reduce troubleshooting time.
- ➤ Business impact analysis. Evaluating the impact of infrastructure events on business services to assess their implications and prioritize the responses to them.
- Asset and change management control. Automatic detection of infrastructure changes, to enable automatic updating of all the relevant subsystems.
- Customized state management (performance, change). Ability to define a CI management state.
- > Performance management and capacity planning.
- > Architecture and infrastructure planning.
- Federation and reconciliation data. Retrieved from existing repositories and other CMDBs.

## **HP Universal CMDB System Architecture**

The following diagram provides a graphical overview of the HP Universal CMDB system architecture:

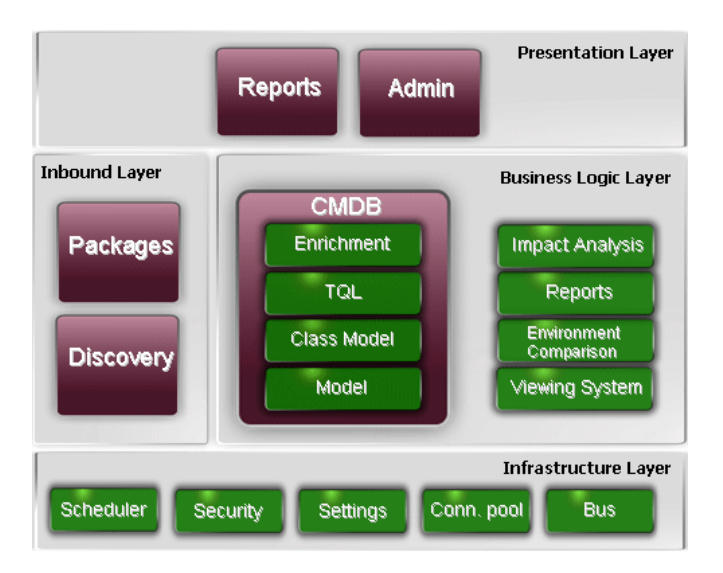

# **HP Universal CMDB Deployment**

The following diagram provides a graphical overview of a typical deployment of the HP Universal CMDB system.

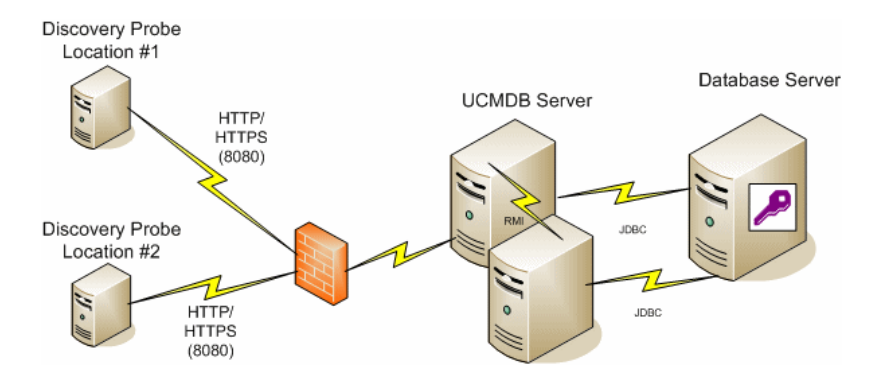

#### The Configuration Management Database (CMDB)

The CMDB is the central repository for the configuration information gathered by HP Universal CMDB and the various third-party applications and tools.

The CMDB contains CIs and relationships that are created automatically from the Discovery process or inserted manually. The CIs and relationships together represent a model of the components of the IT world in which your business functions.

The CMDB also stores and handles the infrastructure data collected and updated by Discovery.

The IT model can be very large, containing thousands of CIs. To facilitate the management of these CIs, you work with the CIs in a View that provides a subset of the overall components in the IT world.

You use views (factory views supplied with HP Universal CMDB or defined in the Topology Map), to display and manage the CIs and relationships in the CMDB. The views enable you to focus on specific IT areas.

The CMDB also contains the TQL query definitions that are used to query and retrieve data from the CMDB, for presentation in:

- ► pattern views (views based on TQLs)
- the configuration item type (CIT) model (a repository for all CI types and relationship definitions)

**Note:** You can connect to the CMDB from other HP products. For details, refer to the product's installation documentation.

# Discovery

The HP Universal CMDB Discovery process is the mechanism that enables you to collect data about your system by discovering the IT infrastructure resources and their interdependencies. Discovery can discover such resources as applications, databases, network devices, different types of servers, and so on. Each discovered IT resource is delivered and stored in the configuration management database (CMDB) where it is represented as a managed configuration item (CI).

# Topology Query Language (TQL)

TQL is a language and tool for discovering, organizing, and managing IT infrastructure data. TQL is used to create queries that retrieve specific data from the configuration management database (CMDB) and display that data.

TQL queries constantly search the CMDB for changes that occur in the state of managed resources, and inform and update the relevant subsystems.

TQL extends the traditional query languages by adding two important capabilities:

- ➤ TQL enables HP Universal CMDB to draw conceptual relationships between configuration items (CIs), which represent their actual interdependencies. Using predefined operators, the different types of interconnections that exist between CIs can be established, and consequently the infrastructure design and performance are more accurately represented. This representation serves as a basis and a model for the Discovery, arrangement, query, and management of complex infrastructures.
- ➤ TQL has a graphical aspect, consisting of visual symbols and syntax that represent the resources and their interconnections. This visualization of an IT infrastructure simplifies the understanding, monitoring, and managing of the IT business operations.

## **Installation Procedure Overview**

During installation the following HP Universal CMDB components are installed:

- ► HP Universal CMDB server
- ► Configuration management database (CMDB)
- ► History and Foundations CMDBs
- ► HP Universal CMDB packages
- Discovery Probe (if a suitable license is present for details, see "Licensing Models" in *Discovery*)

This section includes the following topics:

- ► "Installation Stages" on page 23
- ► "Order of Installation" on page 24
- ➤ "Launching HP Universal CMDB" on page 24

#### **Installation Stages**

The installation workflow contains the following main stages:

**1** Set up the CMDB and History CMDB databases on Microsoft SQL Server or schemas on Oracle Server, on a Windows platform.

Set up the CMDB and History CMDB schemas on Oracle Server, on a Solaris platform.

For details, see "Deploying and Maintaining the Microsoft SQL Server Database" and "Deploying and Maintaining the Oracle Server Database" in the *HP Universal CMDB Database Guide* PDF.

**2** If you are installing the Standard or Advanced Edition, you must obtain the appropriate license and place it on a machine that is accessible from the machine on which you are installing HP Universal CMDB. For details, see "Licensing Models" in *Discovery*.

**3** Install the HP Universal CMDB server. For details, see Chapter 3, "HP Universal CMDB Installation on a Windows Platform" or Chapter 4, "HP Universal CMDB Installation on a Solaris Platform."

At the end of the server installation, the installation procedure continues directly to the installation of the databases (Foundation, CMDB, and CMDB History). You can create a new database (Microsoft SQL Server) or schema (Oracle Server), or you can connect to an existing database or schema.

**4** Install the collectors (Discovery Probes). For details, see "Installing the Discovery Probe" in *Discovery*.

**Note:** For a Solaris installation, you install the Discovery Probes from the Windows CD-ROM.

**5** Set the UCMDB Server Service authentication permissions. For details, see "Authentication Options" on page 32.

## **Order of Installation**

The following order is recommended when installing HP Universal CMDB:

- ► install the HP Universal CMDB server
- ➤ install the HP Universal CMDB Discovery Probes
- ► set up the databases

#### Launching HP Universal CMDB

For details, see "Logging In" on page 163.

# **The Installation CD-ROMs**

You install HP Universal CMDB using the Windows or Solaris CD-ROM:

- ► HP Universal CMDB Windows Installation CD-ROM
- ► HP Universal CMDB Solaris Installation CD-ROM

This section lists the installation files and their descriptions.

| Installation File  | Description                                                 |
|--------------------|-------------------------------------------------------------|
| DiscoveryProbe.exe | Installs the Discovery Probe (also called a collector)      |
| UCMDBServer.exe    | Installs the HP Universal CMDB server on a Windows platform |
| ./UCMDBServer.bin  | Installs the HP Universal CMDB server on a Solaris platform |

# **Installation Prerequisites for Windows Platform**

Consider the following issues before installing HP Universal CMDB on a Windows platform:

- ► Do not install HP Universal CMDB on a drive that is mapped to a network resource.
- ➤ Due to Web browser limitations, the names of server machines running the HP Universal CMDB server should consist only of alphanumeric characters (a-z, A-Z, 0-9), hyphens (-), and periods (.).

If the names of the machines running the HP Universal CMDB servers contain underscores, it may not be possible to log in to HP Universal CMDB. In this case, you should use the machine's IP address instead of the machine name.

Database user and password names can contain alphanumeric characters from the database character set as well as the underscore sign. Names must begin with an alphabetic character and should not exceed 30 characters.

# **Installation Prerequisites for Solaris Platform**

Consider the following issues before installing HP Universal CMDB on a Solaris platform:

- ➤ It is recommended that you install HP Universal CMDB servers to a drive with at least 4 GB of free disk space.
- ► HP Universal CMDB servers must not be installed on a machine that has other HP products installed on it.
- ► HP Universal CMDB servers must not be installed on a drive that is mapped to a network resource.
- ➤ You must install the latest recommended Patch Cluster for the Solaris operating system version on each HP Universal CMDB server machine. Patch Cluster installation can take several hours. The Patch Cluster can be accessed from SunSolve. After installing the patches, restart the server machine.
- The following files must be located on each HP Universal CMDB server machine. If these files are missing, the installation may fail:

#### /usr/xpg4/bin/id

#### /usr/openwin/bin/xdpyinfo

- ➤ You must be a root user to install HP Universal CMDB on the server machine.
- ➤ Database user and password names can contain alphanumeric characters from the database character set as well as the underscore sign. Names must begin with an alphabetic character and should not exceed 30 characters.
- The only supported installation method is to mount the HP Universal CMDB Setup CD-ROM on a Solaris machine with a CD-ROM device. You can then either install directly from the CD-ROM or copy the files to a directory on a Solaris machine and install from there. If you copy files from a Windows operating system to a Solaris operating system, there may be a loss of files during installation.
- ➤ You install HP Universal CMDB in UI mode. You cannot install the HP Universal CMDB server using MS-DOS Telnet or any kind of serial console connection.

➤ The DISPLAY environment variable must be properly configured on the HP Universal CMDB server machine. The machine you are installing from must be running an X-server.

# **Hardware and Software Requirements**

This section describes the setup needed for HP Universal CMDB.

This section includes the following topics:

- ► "Server Requirements" on page 28
- ► "GUI Web Client Requirements" on page 31
- ► "Database System Requirements" on page 31
- ► "Collector Requirements (Discovery Probes)" on page 32

#### **Server Requirements**

**Note:** HP Universal CMDB is always installed in a one-machine deployment, for small, standard, and enterprise size systems.

#### Hardware Requirements

| Computer/processor | Windows:                                                                                                    |
|--------------------|----------------------------------------------------------------------------------------------------|
|                    | To fulfill the CPU requirements, you must have one of the following:                                                                |
|                    | ► Intel Dual Core Xeon Processor 2.4 GHz or higher                                                                                  |
|                    | ► AMD Opteron Dual Core Processor 2.4 GHz or higher                                                                                 |
|                    | In addition to the above requirements, you must have the following number of CPU Cores, depending on your deployment configuration: |
|                    | ► Small deployment: 1 CPU                                                                                                    |
|                    | ► Standard deployment: 1 CPU                                                                                                    |
|                    | <ul> <li>Enterprise deployment: 2 CPUs</li> </ul>                                                                                   |
|                    | Solaris:                                                                                                    |
|                    | <ul> <li>Recommended for standard deployment: Sun Fire T1000 Server Single<br/>1.0 GHz 6 Core UltraSPARC T1</li> </ul>              |
|                    | <ul> <li>Recommended for enterprise deployment: Sun Fire T1000 Server Single</li> <li>1.0 GHz 8 Core UltraSPARC T1</li> </ul>       |
|                    | <ul> <li>Minimum: SunFire V240 machine with dual UltraSPARC-IIIi processor,<br/>1.5 GHz</li> </ul>                                  |
|                    | <ul> <li>Unsupported hardware: SunFire 280R machine</li> </ul>                                                                      |

| Memory               | Windows:                                                                                                    |
|----------------------|----------------------------------------------------------------------------------------------------|
|                      | Small deployment:                                                                                                    |
|                      | ► Recommended: 2 GB RAM                                                                                                    |
|                      | Standard deployment:                                                                                                    |
|                      | ► Minimum: 2 GB RAM                                                                                                    |
|                      | ► Recommended: 4 GB RAM                                                                                                    |
|                      | Enterprise deployment:                                                                                                    |
|                      | ► Recommended: 8 GB RAM                                                                                                    |
|                      | <b>Note:</b> Ensure that your operating system is able to recognize all of the memory. You will probably need to add the <b>/PAE</b> parameter to the <b>c:\boot.ini</b> file. |
|                      | Solaris: Recommended: 8 GB RAM                                                                                                    |
| Virtual memory/      | Windows:                                                                                                    |
| Memory swap file     | ► Small deployment: 3 GB                                                                                                    |
|                      | ► Standard deployment: 6 GB                                                                                                    |
|                      | ► Enterprise deployment: 12 GB                                                                                                    |
|                      | Solaris: Minimum 4 GB                                                                                                    |
|                      | <b>Note:</b> The virtual memory/memory swap space should always be at least 1.5 times the physical memory size.                                                                |
| Free hard disk space | Minimum 3 GB (recommended: 5 GB hard disk)                                                                                                    |
| Display              | Windows: Color palette setting of at least 256 colors (recommended: 32,000 colors )                                                                                            |
|                      | Solaris: X-server installed                                                                                                    |

# **Capacity Planning Requirements**

| Product              | Dimension                                                                 | Small   | Standard  | Enterprise |
|----------------------|---------------------------------------------------------------------------|---------|-----------|------------|
| HP Universal<br>CMDB | Number of CIs and relationships held in memory in the CMDB                | 100,000 | 1,000,000 | 5,000,000  |
|                      | Number of CIs and relationships<br>held in memory in the CMDB<br>database | 100,000 | 1,000,000 | 14,000,000 |

# Software Requirements

| Windows:                                                                                                    |
|----------------------------------------------------------------------------------------------------|
| ► Minimum for all deployments:                                                                                                    |
| ► Windows Server 2000 32-Bit Edition, Service Pack 4 or later,                                                                                                    |
| ► Windows Server 2003 32-Bit Standard Edition, Service Pack 1 or later                                                                                                    |
| <ul> <li>Highly recommended for Enterprise deployment:</li> </ul>                                                                                                    |
| ► Windows Advanced Server 2000 32-Bit Edition, Service Pack 4 or later                                                                                                    |
| ► Windows Server 2003 32-Bit Enterprise Edition, Service Pack 1 or later                                                                                                    |
| Note: It is recommended that Dr. Watson be enabled and configured in automatic mode (after running Dr. Watson, Drwtsn32.exe, at least once). To set up automatic mode, search for \\HKEY_LOCAL_MACHINE\Software \Microsoft\Windows NT\CurrentVersion\AeDebug in the Windows Registry and set the value of the Auto parameter to 1. |
| Solaris:                                                                                                    |
| ► Sun Solaris 8, Sun Solaris 9, Sun Solaris 10 (recommended)                                                                                                    |
| <b>Note:</b> Regardless of the operating system version, the entire Distribution (with OEM support) and the latest recommended Patch Cluster are required.                                                                                                    |
| Windows: Microsoft Internet Explorer (IE) 6.0, Service Pack 1 or later                                                                                                    |
| Note: Browser should be set to accept all cookies.                                                                                                    |
| Windows: Oracle Enterprise Edition 10g (recommended Oracle release),<br>Oracle Enterprise Edition Server 9.2.0.6, Microsoft SQL Server 2005 32-bit<br>Enterprise Service Pack 1 (recommended), or Microsoft SQL Server 2000<br>Enterprise Service Pack 4.                                                                          |
| <b>Note:</b> Oracle environments for Oracle Enterprise Edition 9i are 32-bit on all platforms and for Oracle Enterprise Edition 10g, 32-bit for Windows and 64-bit for UNIX.                                                                                                    |
| Solaris:                                                                                                    |
| ► Oracle Enterprise Edition Server 9.2.0.6                                                                                                    |
| ► Oracle Enterprise Edition Server 10.2.0.1 (recommended)                                                                                                    |
| For more information on supported and recommended database<br>environments when working with HP Universal CMDB, see "Introduction<br>to Preparing the Database Environment" in the <i>HP Universal CMDB</i><br><i>Database Guide</i> PDF.                                                                                          |
|                                                                                                    |

| Java Runtime | JRE 1.5.0 – installed with the JBoss application server (J2F) |
|--------------|---------------------------------------------------------------|
| Environment  |                                                               |

## **GUI Web Client Requirements**

#### **Software Requirements**

| Supported browsers            | Windows: Internet Explorer (IE) 6.0, Service Pack 1 or later<br><b>Note</b> : Browser should be set to accept all cookies.                                                                                                    |
|-------------------------------|----------------------------------------------------------------------------------------------------|
| Java Plug-in (for<br>applets) | Sun Java Plug-in 1.5.0<br><b>Note:</b> If you are using Microsoft Internet Explorer, you can<br>download the Sun Java Plug-in from the Get Java Technology page,<br>accessed from the Java Sun Web site (http://java.com/en/index.jsp).<br>After installation, verify that the browser is using the correct Java<br>version: Click <b>Tools &gt; Internet Options &gt; Advanced</b> tab, and select<br>the <b>Java (Sun)</b> check box. Click <b>OK</b> , then close the browser and<br>reopen it. |

#### **Database System Requirements**

#### **Oracle System Requirements**

Refer to the Oracle installation guide for the specific Oracle platform. Additional information is available in the Oracle software distribution media as well as in the online Oracle documentation (http://otn.oracle.com/documentation/index.html). HP Universal CMDB supports both Solaris and Windows database servers.

#### **Microsoft SQL Server System Requirements**

For Windows platform only.

For details about hardware and software requirements, see "Deploying and Maintaining the Microsoft SQL Server Database" in the *HP Universal CMDB Database Guide* PDF.

# **Collector Requirements (Discovery Probes)**

#### **Hardware Requirements**

| Computer/processor                            | Windows: Pentium IV 2.4 GHz or later processor                                                                 |
|-----------------------------------------------|----------------------------------------------------------------------------------------------------|
| Memory                                        | Windows: Minimum 1 GB RAM (Recommended: 2 GB RAM)                                                              |
| Virtual memory (for<br>Windows<br>deployment) | Minimum 2 GB<br><b>Note:</b> The virtual memory size should always be at least twice the physical memory size. |
| Free hard disk space                          | Windows: Minimum 4 GB (at least 4 GB for database software and data files) (Recommended: 20 GB hard disk)      |
| Display                                       | Windows: Color palette setting of at least 256 colors (32,000 colors recommended).                             |

#### **Software Requirements**

| Operating system            | Windows:                                                                                                    |
|-----------------------------|----------------------------------------------------------------------------------------------------|
|                             | <ul> <li>Windows 2000 Server/Advanced Server, Service Pack 4 or later</li> <li>Windows 2003 Server, Service Pack 1</li> </ul> |
| Java Runtime<br>Environment | JRE 1.5.0 (installed with the product)                                                                                        |

# **Authentication Options**

After the database configuration process is successfully completed, you can set the login credentials for the UCMDB Server Service. Go to **Start** > **Settings** > **Control Panel** > **Administrative Tools** > **Services**, select UCMDB Server Service from the Services directory, and right-click **Properties**. Click the Log On tab, select **This account**, and enter the account name and password for the computer. Then start the HP Universal CMDB server.

The login credentials used by the UCMDB Server Service require the following minimum permissions:

- ► sufficient database permissions (as defined by the database administrator)
- ► sufficient network permissions (for accessing the shared adapters' folders)
- ► administrator permissions on the local server

**Note:** The authentication process is not relevant in a Solaris environment.

## **Migrating from Previous Versions**

You can migrate HP Universal CMDB resources from version 3.0 to version 6.5 for a Windows installation. For details, see Chapter 7, "Migrating Mercury Application Mapping from Version 3.0 to Version 6.5."

For details on upgrading HP Universal CMDB from version 6.x to 7.0, see Chapter 9, "Upgrading to HP Universal CMDB Version 7.0."

#### Chapter 1 • Introduction to HP Universal CMDB

# **Getting Started with HP Universal CMDB**

This chapter describes the high-level tasks you perform to set up and start working with HP Universal CMDB.

| This chapter describes:    | On page: |
|----------------------------|----------|
| Predeployment Planning     | 38       |
| Getting Started            | 35       |
| Basic Administration Tasks | 39       |

# **Predeployment Planning**

Deploying HP Universal CMDB in an enterprise network environment is a process that requires resource planning, system architecture design, and a well-planned deployment strategy. The following checklist describes some of the basic issues that should be considered prior to installation. For comprehensive best practices documentation on deployment planning, consult with HP Professional Services.

Use the following checklist to review the basic issues that your organization should consider when planning the HP Universal CMDB deployment.

| ~ | Step                                                                                                    |
|---|----------------------------------------------------------------------------------------------------|
|   | Define the goals of the project.                                                                                                    |
|   | Define the protocols to be used for Discovery and ensure that the protocols are available for use.                                                                           |
|   | Verify that you have access rights for the protocols to be used for Discovery.<br>Ask the system administrator for the user name and password for the<br>relevant protocols. |
|   | Define the speed and utilization of the network subnets to be discovered.<br>You may find that you need to increase timeouts for some of the protocols.                      |
|   | Verify whether the following applications use the default ports. If they are not using the default ports, check which ports they are using.                                  |
|   | ► FTP                                                                                                    |
|   | ► IBM HTTP Server                                                                                                    |
|   | ► IIS                                                                                                    |
|   | ► Microsoft SQL Server                                                                                                    |
|   | ► Oracle Server                                                                                                    |
|   | > SAP                                                                                                    |
|   | Sinhal                                                                                                    |
|   | <ul> <li>WebLogic</li> </ul>                                                                                                    |
|   | <ul> <li>WebSphere</li> </ul>                                                                                                    |
|   |                                                                                                    |
|   | Identify the components to be discovered:                                                                                                    |
|   | ► Server hardware platform                                                                                                    |
|   | <ul> <li>Server operating system and version</li> </ul>                                                                                                    |
|   | <ul> <li>Network device types</li> </ul>                                                                                                    |
| ~ | Step                                                                                                    |  |
|---|----------------------------------------------------------------------------------------------------|--|
|   | Install the following tools and utilities to help analyze Discovery processes:                                                                                                    |  |
|   | ► SNMP tool                                                                                                    |  |
|   | ► WMI tool                                                                                                    |  |
|   | ► LDAP browser                                                                                                    |  |
|   | <ul> <li>Log file tailer (for example, BareTail for Windows or a UNIX tail<br/>utility)</li> </ul>                                                                                                  |  |
|   | Define what you want to do with HP Universal CMDB:                                                                                                    |  |
|   | ► System component mapping                                                                                                    |  |
|   | ► Root cause analysis                                                                                                    |  |
|   | ► Impact analysis                                                                                                    |  |
|   | <ul> <li>Data center relocation/consolidation</li> </ul>                                                                                                    |  |
|   | Analyze the IT processes and organizational structure and culture that can affect, or be affected by, the deployment.                                                                               |  |
|   | Analyze the organization's goals and identify the key IT-enabled business processes to achieve these goals.                                                                                         |  |
|   | Identify the target users (those with a vested interest in the business processes), for example, executives, LOB managers, application owners, system administrators, security auditors, and so on. |  |
|   | Align the project with current performance management practices.                                                                                                    |  |
|   | Define the project deliverables, including setting expectations regarding measurements, features, the deployment scope, and maturity levels.                                                        |  |
|   | Identify the appropriate HP Universal CMDB functionality.                                                                                                    |  |
|   | Build a deployment roadmap.                                                                                                    |  |
|   | Define success criteria for the project.                                                                                                    |  |
|   | Decide how often you want to run Discovery. For details, see "Discovery Scheduler Dialog Box" in <i>Discovery</i> .                                                                                 |  |

## **Getting Started**

This section provides a basic, step-by-step roadmap for getting started with HP Universal CMDB.

### **1** Read about where to get help.

Learn about the various sources of assistance, including HP Professional Services and Customer Support, as well as HP Universal CMDB Documentation. For details, see "Welcome to This Guide" in this book.

### **2** Learn about the HP Universal CMDB components.

Learn about the components that power the HP Universal CMDB system. For details, see "HP Universal CMDB Overview" on page 18.

### **3** Plan your HP Universal CMDB deployment.

Create a complete deployment plan prior to installing HP Universal CMDB. Use the Predeployment Planning checklist to assist you. For in-depth deployment planning best practices, consult your HP Professional Services representative. For details, see "Predeployment Planning" on page 35.

### **4** Install HP Universal CMDB components.

Install the Server (on a Windows or Solaris system) and Discovery Probe. For details, see "Installation Procedure Overview" on page 23 and Part II, "Installation."

### **5** Log in to HP Universal CMDB.

Launch HP Universal CMDB. For details, see Chapter 12, "Initial Login to HP Universal CMDB."

### **6** Initiate system administration.

Set up the HP Universal CMDB system. For details, see "IT World Model Management Settings" in *IT World Model Management*.

## **Basic Administration Tasks**

This section provides a checklist for basic administration and configuration tasks. You use this checklist to review the basic administration tasks required to set up the HP Universal CMDB system.

### **1** Set up Discovery.

Licensed Discovery users can run the discovery process to identify IT resources in the network infrastructure. For details, see *Discovery*.

# **2** When setting up Discovery, request the following from the system administrator:

- ► Operating system credentials
- ► Network protocol credentials
- ► Application credentials
- 3 Set up users.

Define permissions for views. Permissions permit or deny users access to views, TQLs, and other components. For details, see "Set Up Users" and "Security Manager User Interface" in *IT World Model Management*.

### 4 Configure recipients of scheduled reports, including method of delivery.

For details, see "Sending a Report by E-Mail" in Reference Information.

# **5** Manually build your IT universe model by defining configuration items (CIs) and CI relationships in the model.

Divide the model into views that represent logical subsets of the overall model. Add CIs based on discovered network resources or manually define infrastructure components.

For details, see:

- ▶ "IT World Model Management" in *IT World Model Management*.
- ► "View Manager" in *IT World Model Management*.

Chapter 2 • Getting Started with HP Universal CMDB

# Part II

# Installation

3

# HP Universal CMDB Installation on a Windows Platform

This chapter describes the procedures to be performed to install HP Universal CMDB on a Windows system.

#### Note:

- ➤ It is highly recommended to thoroughly read the introduction to this guide before commencing installation. For details, see Chapter 1, "Introduction to HP Universal CMDB."
- ➤ For details on troubleshooting login, installation, and so on, see "Troubleshooting Login" in *Reference Information*.

| This chapter describes: | On page: |
|-------------------------|----------|
| Installation Procedure  | 44       |

## **Installation Procedure**

The following procedure explains how to install HP Universal CMDB.

To install HP Universal CMDB:

- **1** Insert the **HP Universal CMDB Windows Installation** CD-ROM into the drive from which you want to install. If you are installing from a network drive, connect to it.
- 2 Double-click the <CD-ROM root folder>\UCMDB70\UCMDBServer.exe file.

A progress bar is displayed. Once the initial process is complete, the Introduction dialog box opens.

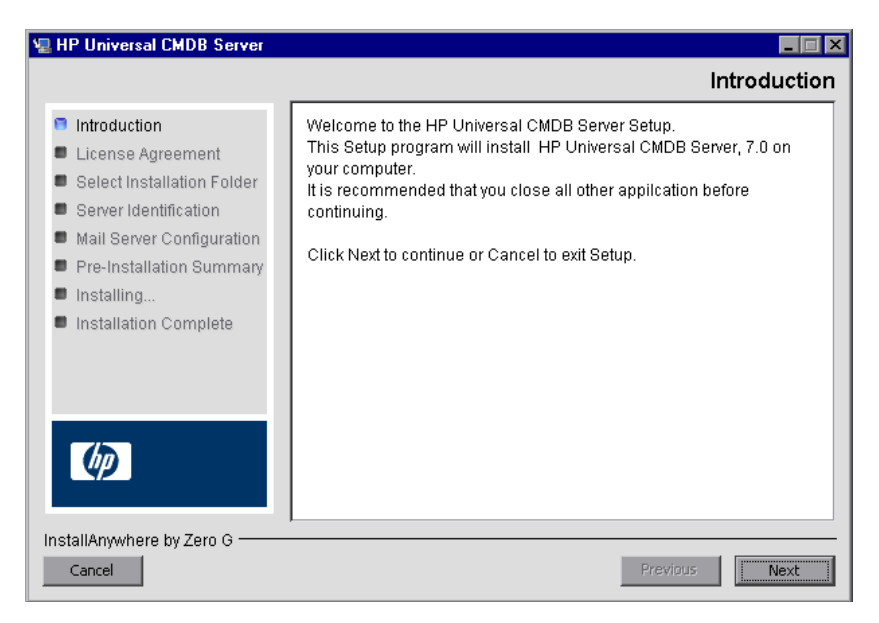

**3** Click **Next** to open the License Agreement dialog box.

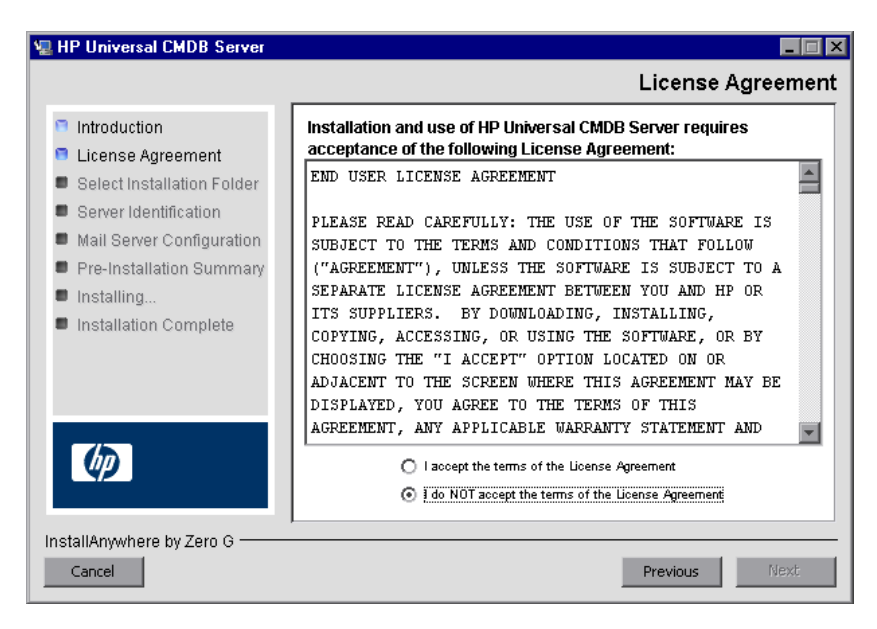

Accept the terms of the license and click Next.

**4** Click **Next** to open the Select Installation Folder dialog box.

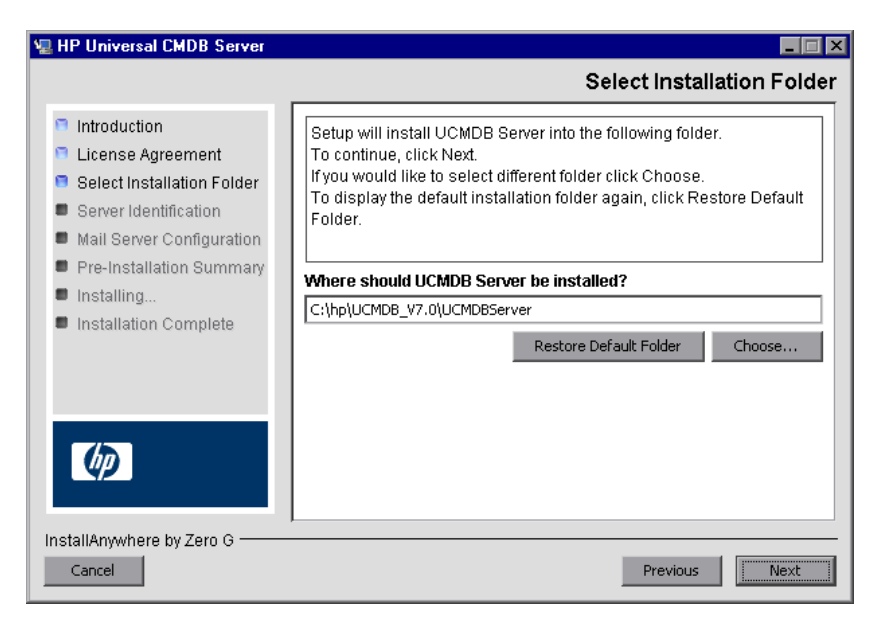

Accept the default entry or click **Choose** to display a standard Browse dialog box. To install to a different directory, browse to and select the installation folder.

**Tip:** To display the default installation folder again, click **Restore Default Folder**.

**5** Click **Next** to open the Choose License Type File dialog box.

| 📲 HP Universal CMDB Server                                                                                                    |                                                                                                    |
|----------------------------------------------------------------------------------------------------|----------------------------------------------------------------------------------------------------|
|                                                                                                    | Choose License Type File                                                                                                    |
| <ul> <li>Introduction</li> <li>License Agreement</li> <li>Select Installation Folder</li> <li>License File</li> <li>Server Identification</li> <li>Mail Server Configuration</li> <li>Pre-Installation Summary</li> <li>Installing</li> <li>Installation Complete</li> </ul> | ff you are installing the Basic Edition of HP Universal CMDB, click<br>Next. If you are installing the Standard or Advanced Edition, select<br>Other license and click Next.      Basic license     Other license |
| InstallAnywhere by Macrovision                                                                                                    | O Other license                                                                                                    |

To install the basic edition, accept the default entry. To install the Standard or Advanced edition, select **Other license**. For details on licensing, see "Licensing Models" in *Discovery*.

If you select **Basic license**, skip to step 6.

If you select **Other license**, click **Next** to open the Choose License File dialog box.

| 🖳 HP Universal CMDB Server                                                                                                    |                                                                                                    |
|----------------------------------------------------------------------------------------------------|----------------------------------------------------------------------------------------------------|
|                                                                                                    | Choose License File                                                                                                    |
| <ul> <li>Introduction</li> <li>License Agreement</li> <li>Select Installation Folder</li> <li>License File</li> <li>Server Identification</li> <li>Mail Server Configuration</li> </ul> | Accept the default entry or click Choose to install the appropriate<br>license from a different folder. To display the default license file<br>again, click Restore Default File. |
| Pre-Installation Summary                                                                                                    | License file location:                                                                                                    |
| Installing                                                                                                    |                                                                                                    |
| Installation Complete                                                                                                    | Restore Default File Choose                                                                                                    |
| Ø                                                                                                    |                                                                                                    |
| InstallAnywhere by Macrovision –                                                                                                    |                                                                                                    |
| Cancel                                                                                                    | Previous                                                                                                    |

Accept the default entry or click **Choose** to display a standard Browse dialog box. Browse to and select the folder where the license file is located.

**Tip:** To display the default installation folder again, click **Restore Default File**. 6 Click Next to open the UCMDB Server Identification dialog box.

| HP Universal CMDB Server                                                                                                    |                                                                                                    |
|----------------------------------------------------------------------------------------------------|----------------------------------------------------------------------------------------------------|
|                                                                                                    | UCMDB Server Identification                                                                                                    |
| <ul> <li>Introduction</li> <li>License Agreement</li> <li>Select Installation Folder</li> <li>License File</li> <li>Server Identification</li> <li>Mail Server Configuration</li> <li>Pre-Installation Summary</li> <li>Installing</li> <li>Installation Complete</li> </ul> | Enter the name or IP address of this machine. This address will be binding to the UCMDB Server TCP socket.           Machine IP/Name:         16.59.38.33 |
| InstallAnywhere by Macrovision –                                                                                                    | Previous                                                                                                    |

Enter the IP address or the machine name of the workstation on which the HP Universal CMDB server is to be installed in the **Machine IP/Name** box, or accept the existing entry. The TCP socket is mapped to this address and port.

7 Click Next to open the UCMDB Mail Server Configuration dialog box.

| ų | HP Universal CMDB Server                                                                                                    | _ 🗆 🗙                                                                                                    |  |  |
|---|----------------------------------------------------------------------------------------------------|----------------------------------------------------------------------------------------------------|--|--|
|   | UCMDB Mail Server Configuration                                                                                                    |                                                                                                    |  |  |
|   | <ul> <li>Introduction</li> <li>License Agreement</li> <li>Select Installation Folder</li> <li>Server Identification</li> <li>Mail Server Configuration</li> <li>Pre-Installation Summary</li> <li>Installing</li> <li>Installation Complete</li> </ul> | Enter your SMTP mail server IP or host name. This IP/name will be appear on reports sent from HP Universal CMDB Server.         SMTP server IP/Name:         Sender name:       UCMDB_Report_Manager |  |  |
|   | InstallAnywhere by Macrovision –<br>Cancel                                                                                                    | Previous                                                                                                    |  |  |

In the SMTP server IP/Name box, enter the server IP or name. It is recommended that you specify the complete Internet address of the SMTP server. Use only alphanumeric characters.

In the Sender name box, specify the name to appear in reports that HP Universal CMDB sends. Accept the default name, **UCMDB\_Report\_Manager**, or enter another sender name.

**8** Click **Next** to open the Pre-Installation Summary dialog box that lists the installation options you have selected.

| 📲 HP Universal CMDB Server                                                      |                                                                                                    |
|---------------------------------------------------------------------------------|----------------------------------------------------------------------------------------------------|
|                                                                                 | Pre-Installation Summary                                                                                            |
| <ul> <li>Introduction</li> <li>License Agreement</li> </ul>                     | Please review the following before continuing with the installation<br>of UCMDB Server.                             |
| <ul> <li>Select Installation Folder</li> <li>Server Identification</li> </ul>   | Product Name:<br>HP Universal GMDB Server                                                                           |
| <ul> <li>Mail Server Configuration</li> <li>Pre-Installation Summary</li> </ul> | Installation Folder:<br>C:\hp\UCMDB\UCMDBServer                                                                     |
| <ul> <li>Installing</li> <li>Installation Complete</li> </ul>                   | Disk Space Information (for Installation Target):<br>Required: 654,536,439 bytes<br>Available: 26,598,902,784 bytes |
| Ø                                                                               |                                                                                                    |
| InstallAnywhere by Macrovision –<br>Cancel                                      | Previous                                                                                                    |

- **9** If you are satisfied with the summary, click **Install**. A message is displayed indicating that the installation is currently being performed.
- **10** The next stage of the procedure is to launch the UCMDB Server Configuration Service Wizard (to set up the database or schema). Click **Yes** to continue with the configuration and open the Introduction dialog box.

If you prefer, you can set up the database or schema later: access the UCMDB Server Configuration Service Wizard from the Windows Start menu.

| JCMDB Config Server |                                                                                                    |
|---------------------|----------------------------------------------------------------------------------------------------|
| φ                   | Introduction                                                                                                   |
| Introduction        | This wizard helps you configure BAC databases or user schemas.                                                 |
| Foundations Schema  | 17 March 19 March 19 March 19 March 19 March 19 March 19 March 19 March 19 March 19 March 19 March 19 March 19 |
| CMDB Schema         |                                                                                                    |
| CMDB History Schema |                                                                                                    |
|                     | 3                                                                                                    |
|                     |                                                                                                    |
|                     |                                                                                                    |
|                     |                                                                                                    |
|                     |                                                                                                    |
|                     | 2                                                                                                    |
|                     |                                                                                                    |

During the following stages, you choose between creating a new database or schema (Microsoft SQL Server or Oracle Server), or connecting to an existing database or schema. You would probably create a new database or schema for a new installation of HP Universal CMDB and would connect to an existing schema or database when reinstalling a server or installing an additional server.

This procedure is the same for an installation on Windows and an installation on Solaris.

- ➤ For the introduction to creating or connecting to a database, see "Choosing the Database or Schema" on page 66.
- ➤ For the procedure for creating a Microsoft SQL Server database, see "Create a Microsoft SQL Server Database" on page 69.
- ➤ For the procedure for creating an Oracle schema, see "Create an Oracle Schema" on page 81.
- ➤ For the procedure for connecting to a Microsoft SQL Server database, see "Connect to an Existing Microsoft SQL Server Database" on page 96.

➤ For the procedure for connecting to an Oracle schema, see "Connect to an Existing Oracle Schema" on page 96.

4

# HP Universal CMDB Installation on a Solaris Platform

This chapter describes the procedures to be performed to install HP Universal CMDB on a Solaris system.

**Note:** It is highly recommended to thoroughly read the introduction to this guide before commencing installation. For details, see Chapter 1, "Introduction to HP Universal CMDB."

| This chapter describes: | On page: |
|-------------------------|----------|
| Installation Procedure  | 54       |

## **Installation Procedure**

The following procedure explains how to install HP Universal CMDB.

To install HP Universal CMDB:

- **1** Insert the **HP Universal CMDB Solaris Installation** CD-ROM into the drive from which you want to install. If you are installing from a network drive, mount it.
- **2** Move to the root directory of the CD-ROM drive.

cd /cdrom/cdrom0

**3** Move to the HP Universal CMDB 7.0 directory:

cd ucmdb70

**4** Run the command to install the HP Universal CMDB server:

./UCMDBServer.bin

**5** A progress bar is displayed. Once the initial process is complete, the Introduction dialog box opens.

| HP Universal CMDB Server                                                                                                    |                                                                                                    |  |
|----------------------------------------------------------------------------------------------------|----------------------------------------------------------------------------------------------------|--|
|                                                                                                    | Introduction                                                                                                    |  |
| <ul> <li>Introduction</li> <li>License Agreement</li> <li>Select Installation Folder</li> <li>License File</li> <li>Server Identification</li> <li>Mail Server Configuration</li> <li>Pre-Installation Summary</li> <li>Installing</li> <li>Installation Complete</li> </ul> | Welcome to the HP Universal CMDB Server Setup.<br>This Setup program will install HP Universal CMDB Server 7.00 on<br>your computer.<br>It is recommended that you close all other application before<br>continuing.<br>Click Next to continue or Cancel to exit Setup. |  |
| InstallAnywhere by Macrovision —                                                                                                    | Previous                                                                                                    |  |

6 Click Next to open the License Agreement dialog box.

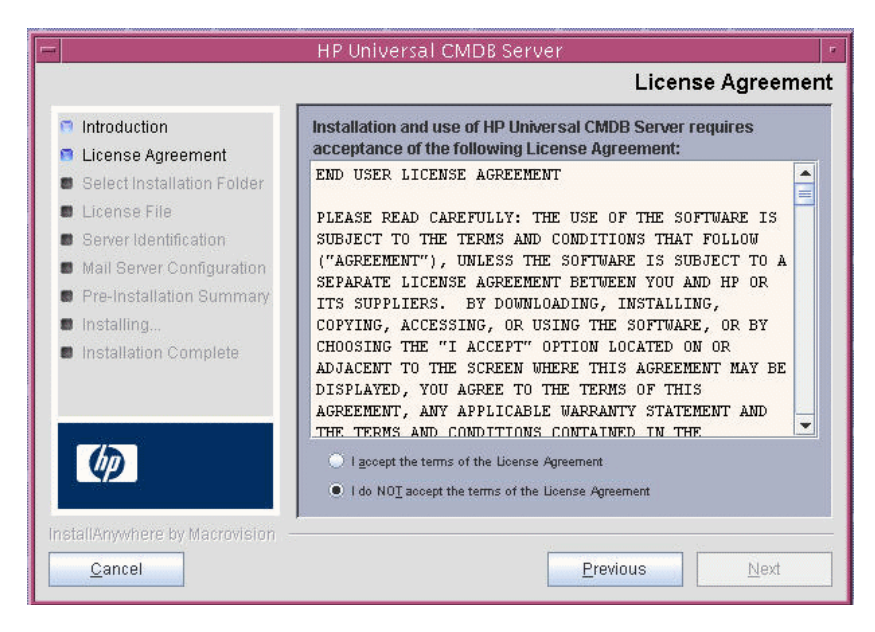

Accept the terms of the license and click **Next**.

**7** Click **Next** to open the Select Installation Folder dialog box.

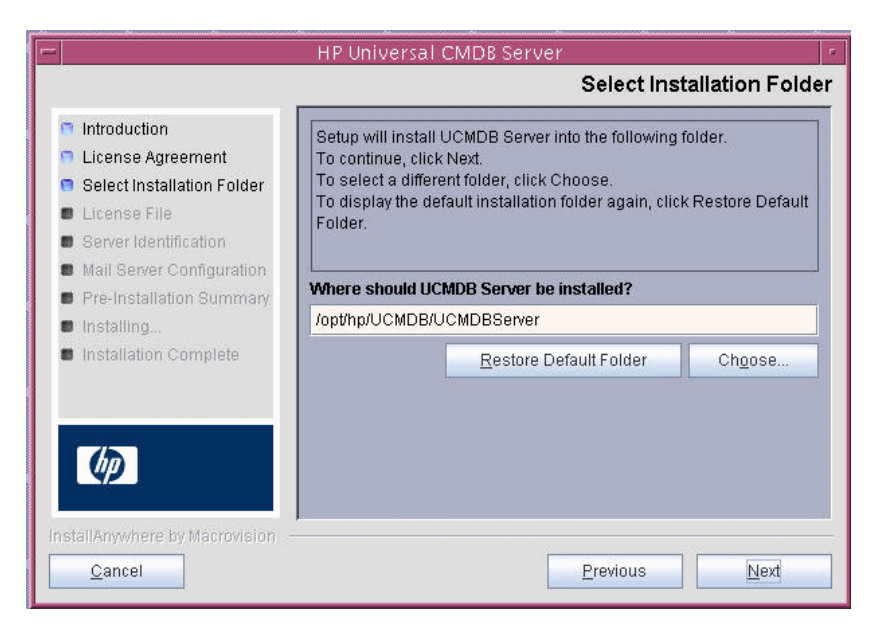

Accept the default entry or click **Choose** to display a standard Browse dialog box. To install to a different directory, browse to and select the installation folder.

**Tip:** To display the default installation folder again, click **Restore Default Folder**.

8 Click Next to open the Choose License Type File dialog box.

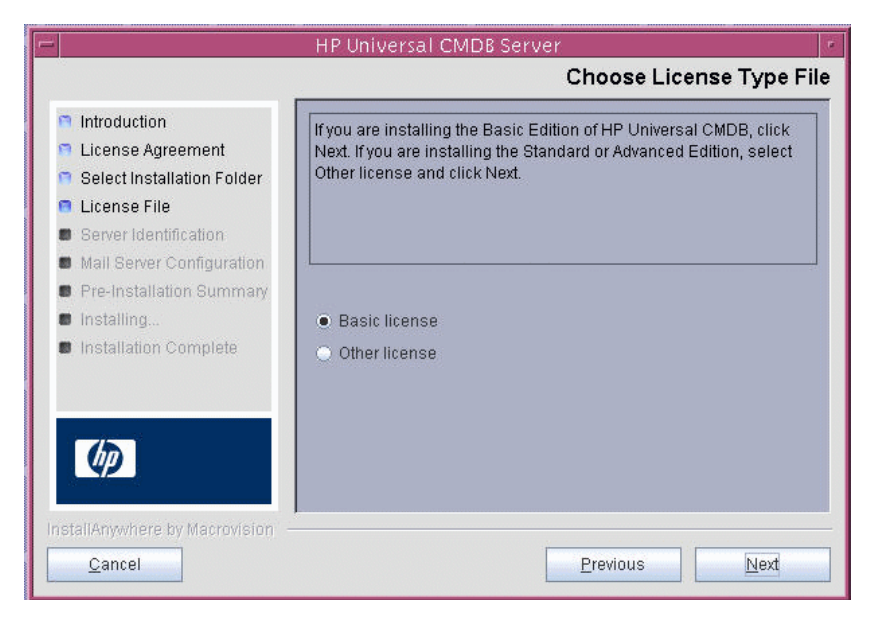

To install the basic edition, accept the default entry. To install the Standard or Advanced edition, select **Other license**. For details on licensing, see "Licensing Models" in *Discovery*.

If you select **Basic license**, skip to step 9.

If you select **Other license**, click **Next** to open the Choose License File dialog box.

Accept the default entry or click **Choose** to display a standard Browse dialog box. Browse to and select the folder where the license file is located.

**Tip:** To display the default installation folder again, click **Restore Default File**. **9** Click **Next** to open the UCMDB Server Identification dialog box.

|                                                                                                    | HP Universal CMDB Server                                                                                                    |  |  |
|----------------------------------------------------------------------------------------------------|----------------------------------------------------------------------------------------------------|--|--|
| UCMDB Server Identification                                                                                                    |                                                                                                    |  |  |
| <ul> <li>Introduction</li> <li>License Agreement</li> <li>Select Installation Folder</li> <li>License File</li> <li>Server Identification</li> <li>Mail Server Configuration</li> <li>Pre-Installation Summary</li> <li>Installing</li> <li>Installation Complete</li> </ul> | Enter the name or IP address of this machine. This address will be binding to the UCMDB Server TCP socket.           Machine IP/Name:         16.59.60.153 |  |  |
| InstallAnywhere by Macrovision –                                                                                                    | Previous Next                                                                                                    |  |  |

Enter the IP address or the machine name of the workstation on which the HP Universal CMDB server is to be installed in the **Machine IP/Name** box, or accept the existing entry. The TCP socket is mapped to this address and port.

**10** Click **Next** to open the UCMDB Mail Server Configuration dialog box.

| HP Universal CMDB Server                                                                                                    |                                                     |                                                                                                    |  |
|----------------------------------------------------------------------------------------------------|-----------------------------------------------------|----------------------------------------------------------------------------------------------------|--|
| UCMDB Mail Server Configuration                                                                                                    |                                                     |                                                                                                    |  |
| <ul> <li>Introduction</li> <li>License Agreement</li> <li>Select Installation Folder</li> <li>License File</li> <li>Server Identification</li> <li>Mail Server Configuration</li> </ul> | Enter your SMTP mail se<br>appear on reports sent f | Enter your SMTP mail server IP or host name. This IP/name will appear on reports sent from HP Universal CMDB Server. |  |
| <ul> <li>Pre-Installation Summary</li> <li>Installing</li> <li>Installation Complete</li> </ul>                                                                                         | SMTP server IP/Name:<br>Sender name:                | UCMDB_Report_Manager                                                                                                 |  |
| Ø                                                                                                    | 2                                                   |                                                                                                    |  |
| Cancel                                                                                                    |                                                     | Previous Next                                                                                                    |  |

In the SMTP server IP/Name box, enter the server IP or name. It is recommended that you specify the complete Internet address of the SMTP server. Use only alphanumeric characters.

In the Sender name box, specify the name to appear in reports that HP Universal CMDB sends. Accept the default name, **UCMDB\_Report\_Manager**, or enter another sender name.

**11** Click **Next** to open the Pre-Installation Summary dialog box that lists the installation options you have selected.

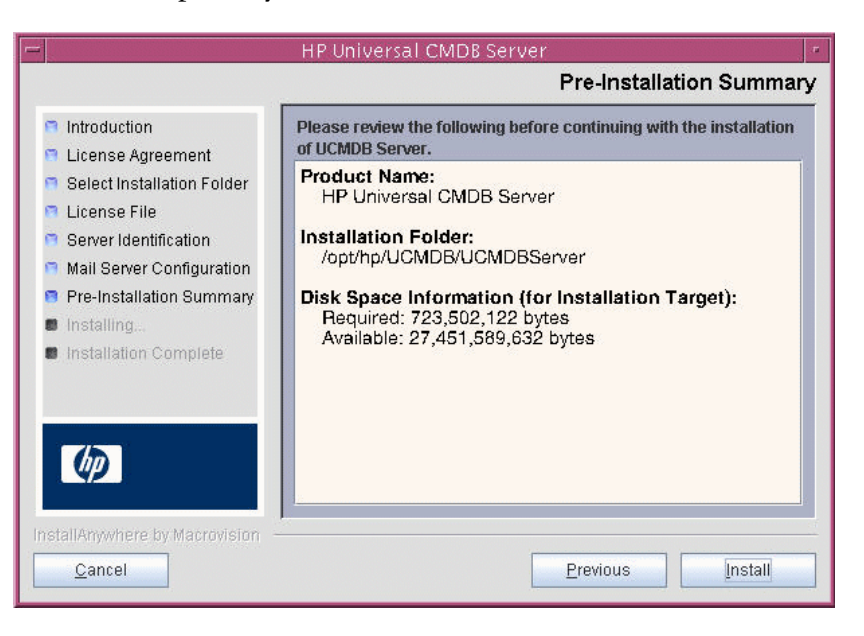

**12** If you are satisfied with the summary, click **Install**. A message is displayed indicating that the installation is currently being performed.

**13** The next stage of the procedure is to launch the UCMDB Server Configuration Service Wizard (to set up the database or schema).

| HP Universal CMDB Server                                                                                                    |                                                                                                    |  |  |  |
|----------------------------------------------------------------------------------------------------|----------------------------------------------------------------------------------------------------|--|--|--|
|                                                                                                    | Installing UCMDB Server                                                                                                    |  |  |  |
| <ul> <li>Introduction</li> <li>License Ag</li> <li>Select Inst</li> <li>License Fi</li> <li>Server Ider</li> <li>Mail Server</li> <li>Pre-Install:</li> <li>Installation</li> </ul> | Configure HP Universal CMDB Server<br>figure HP Universal CMDB Server<br>ch UCMDB Server Configuration Service Wizard?<br>No Yes |  |  |  |
| InstallAnywhere by Macrovision                                                                                                    | Installing Message Dialog: Configure HP Universal CMDB Server                                                                    |  |  |  |

Click **Yes** to continue with the configuration and open the Introduction dialog box.

During the following stages, you choose between creating a new database or schema (Microsoft SQL Server or Oracle Server), or connecting to an existing database or schema. You would probably create a new database or schema for a new installation of HP Universal CMDB and would connect to an existing schema or database when reinstalling a server or installing an additional server.

This procedure is the same for an installation on Windows and an installation on Solaris.

- ➤ For the introduction to creating or connecting to a database, see "Choosing the Database or Schema" on page 66.
- ➤ For the procedure for creating a Microsoft SQL Server database, see "Create a Microsoft SQL Server Database" on page 69.
- ➤ For the procedure for creating an Oracle schema, see "Create an Oracle Schema" on page 81.

- ➤ For the procedure for connecting to a Microsoft SQL Server database, see "Connect to an Existing Microsoft SQL Server Database" on page 96.
- ➤ For the procedure for connecting to an Oracle schema, see "Connect to an Existing Oracle Schema" on page 96.

Chapter 4 • HP Universal CMDB Installation on a Solaris Platform

5

# **Setting Database Parameters**

This chapter describes the second stage of the installation procedure, which is to launch the UCMDB Server Configuration Service Wizard (to set up the database or schema). For details on the first stage of the installation, see Chapter 3, "HP Universal CMDB Installation on a Windows Platform" or Chapter 4, "HP Universal CMDB Installation on a Solaris Platform."

**Note:** It is highly recommended to thoroughly read the introduction to this guide before commencing installation. For details, see Chapter 1, "Introduction to HP Universal CMDB."

| This chapter describes:                              | On page: |
|------------------------------------------------------|----------|
| Choosing the Database or Schema                      | 66       |
| Required Information for Setting Database Parameters | 67       |
| Create a Microsoft SQL Server Database               | 69       |
| Create an Oracle Schema                              | 81       |
| Connect to an Existing Microsoft SQL Server Database | 96       |
| Connect to an Existing Oracle Schema                 | 96       |
| Restarting the Server                                | 97       |

# **Choosing the Database or Schema**

During installation, you must decide whether you want to create the database users or use predefined users. HP Universal CMDB enables you to make this choice at the same time as you choose on which database you want to run the application:

#### Choose to create a database or schema user in the following cases:

- ► There are no existing database users.
- There are existing database users, but you want to initialize the database default contents.

Choose to connect to an existing database or schema user in the following cases:

- ➤ You do not want to change the database's default contents, for example, because you have data in your database or schema from a previous installation of the same release. In this case, Setup updates the necessary server configuration files with the database details and updates the database scripts configuration file. For details, see the *HP Universal CMDB Database Guide* PDF.
- ➤ Your database administrator provides instructions for creating the database users in advance according to company policy. To manually create HP Universal CMDB SQL Server databases or Oracle schemas, see the HP Universal CMDB Database Guide PDF.

## **Required Information for Setting Database Parameters**

Before setting foundation, CMDB, and CMDB history database parameters, you should prepare the information described in the following sections.

### **Deploying SQL Server**

You need the following information for both creating new databases and connecting to existing ones:

- Host name. The name of the machine on which SQL Server is installed. If you are connecting to a non-default SQL Server instance, enter the following: <host\_name>\<instance\_name>
- ➤ Port. The SQL Server's TCP/IP port. HP Universal CMDB automatically displays the default port, 1433.
- ► Database name. The name of the existing database, or the name that you will give your new database (for example, UCMDB\_Foundation).
- User name and Password. (if you are using SQL Server authentication) The user name and password of a user with administrative rights on SQL Server. The default SQL Server administrator user name is sa. Note that a password must be supplied.

You can create and connect to a database using Windows authentication instead of SQL Server authentication. To do so, you must ensure that the Windows user running the HP Universal CMDB service has the necessary permissions to access the SQL Server database. For information on assigning a Windows user to run the HP Universal CMDB service, see Chapter 6, "Changing the HP Universal CMDB Service User." For information on adding a Windows user to SQL Server, see "Using Windows Authentication to Access Microsoft SQL Server Databases" in the HP Universal CMDB Database Guide PDF.

### **Deploying Oracle Server**

Before setting foundation, CMDB, and CMDB history database parameters, ensure that you have created at least one default tablespace for each user schema for data persistency purposes, and that at least one temporary tablespace is assigned to each user schema.

You need the following information for both creating a new user schema and connecting to an existing one:

- ➤ Host name. The name of the host machine on which Oracle Server is installed.
- ► **Port.** The Oracle listener port. HP Universal CMDB automatically displays the default port, **1521**.
- ➤ SID. The Oracle instance name that uniquely identifies the Oracle database instance being used by HP Universal CMDB.
- Schema name and password. The name and password of the existing user schema, or the name that you will give the new user schema (for example, UCMDB\_FOUNDATION).

If you are creating a new user schema, you need the following additional information:

- Admin user name and password. (to connect as an administrator) The name and password of a user with administrative permissions on Oracle Server (for example, a System user).
- ➤ Default tablespace. The name of the default tablespace you created for the user schema. For details on creating a HP Universal CMDB tablespace, see "Creating Schema Default and Temporary Tablespaces" in the HP Universal CMDB Database Guide PDF.
- ► **Temporary tablespace.** The name of the temporary tablespace you assigned to the user schema. The default Oracle temporary tablespace is **temp**.

Note: To create a new user schema, you must have user creation privileges.

### **Create a Microsoft SQL Server Database**

This section explains how to set up the Microsoft SQL Server database. There are three parts to this stage of the installation: set up the Foundations, CMDB, and CMDB History databases.

1 Click Next to open the Foundations Database Settings dialog box.

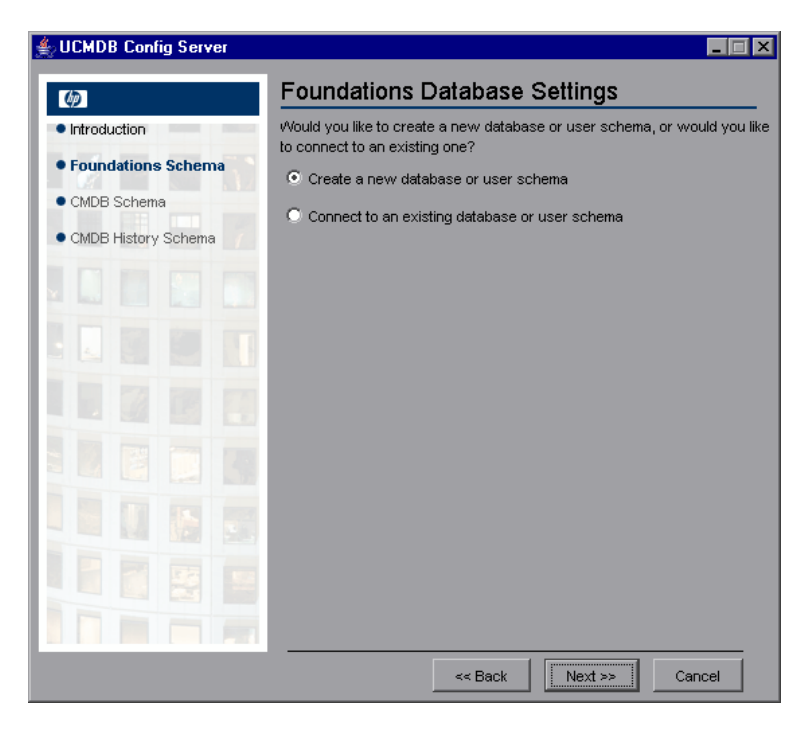

Select Create a new database or user schema.

**2** Click **Next** to open the Foundations Database Server Type dialog box.

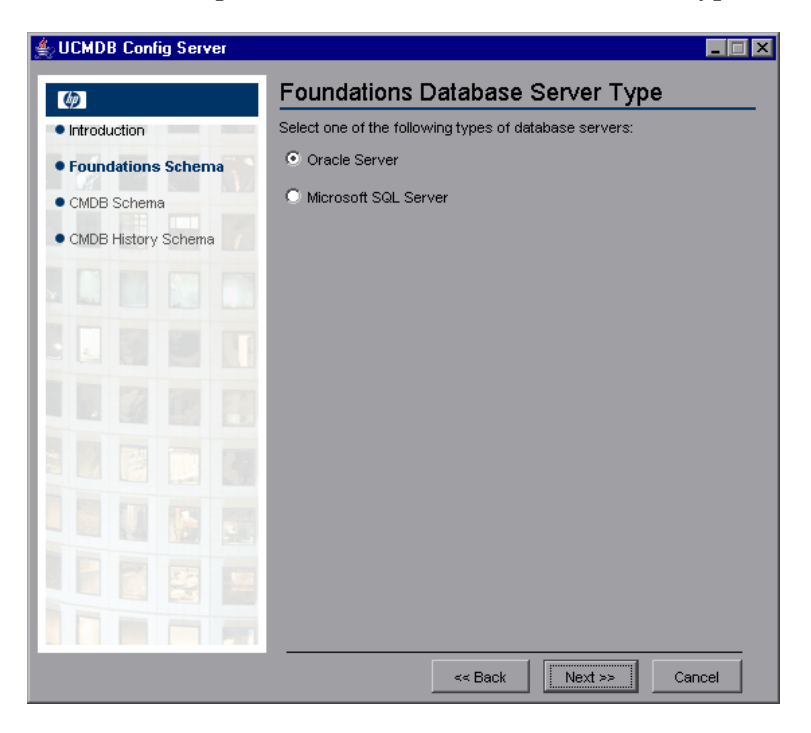

Select Microsoft SQL Server.

**3** Click **Next** to open the Foundations MS SQL Settings dialog box.

| 絭 UCMDB Config Server  |                                                                 |                    |  |
|------------------------|-----------------------------------------------------------------|--------------------|--|
| (p)                    | Foundations MS SQL Settings                                     |                    |  |
| Introduction           | Enter the connection properties for the MS SQL Server database: |                    |  |
| Foundations Schema     | Host name:                                                      |                    |  |
| CMDB Schema            | Port:                                                           | 1433               |  |
| CMDB History Schema    | Database name:                                                  |                    |  |
| Componision y contenta | Connect to MS SQL                                               | Server using:      |  |
|                        | O Windows                                                       | s authentication   |  |
| 1                      | SQL server                                                      | ver authentication |  |
|                        | User name:                                                      |                    |  |
|                        | Password:                                                       |                    |  |
|                        |                                                                 |                    |  |
|                        |                                                                 |                    |  |
|                        |                                                                 |                    |  |
|                        |                                                                 |                    |  |
|                        |                                                                 |                    |  |
|                        |                                                                 |                    |  |
|                        |                                                                 | << Back Cancel     |  |

Enter the host name and database name and decide which authentication HP Universal CMDB should use to connect to the database server. For details, on Windows authentication, see "Using Windows Authentication to Access Microsoft SQL Server Databases" in the *HP Universal CMDB Database Guide* PDF.

**4** Click **Next**. The Foundations database is created. When database creation is complete, the Foundations Summary dialog box is displayed.

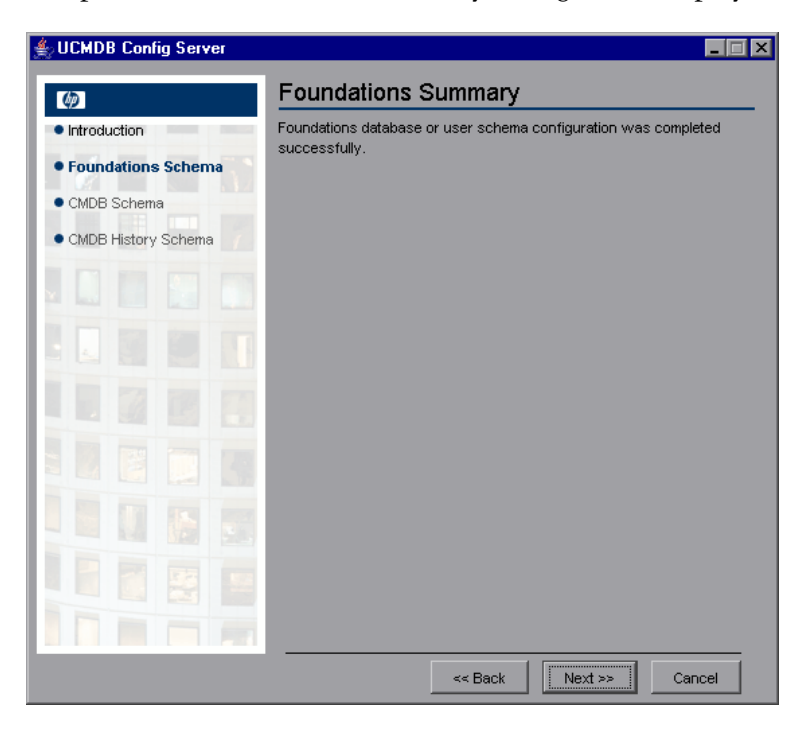
**5** Click **Next** to display the CMDB Database Settings dialog box.

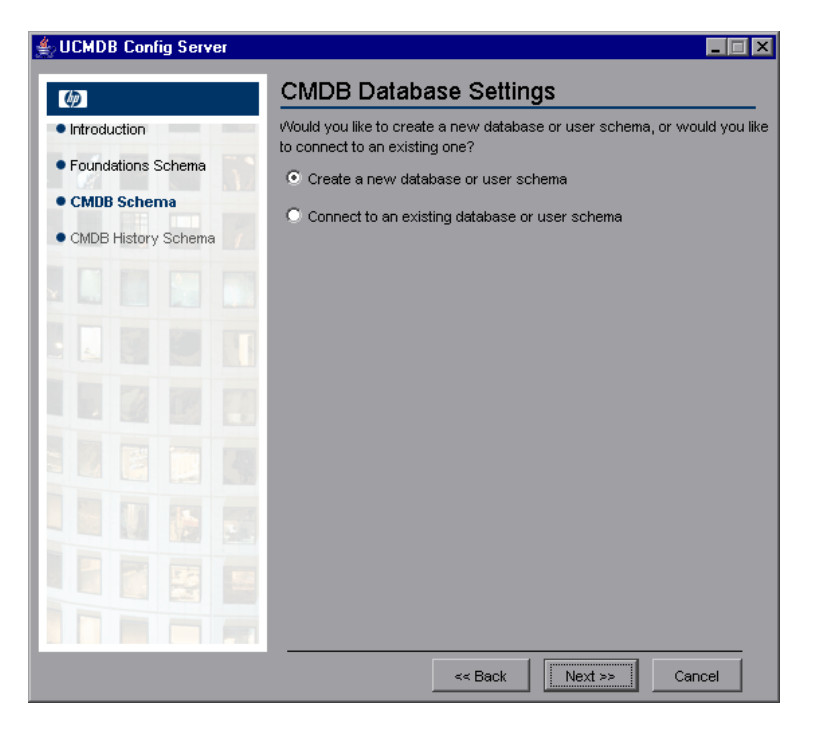

Select Create a new database or user schema.

**6** Click **Next** to open the CMDB Database Server Type dialog box.

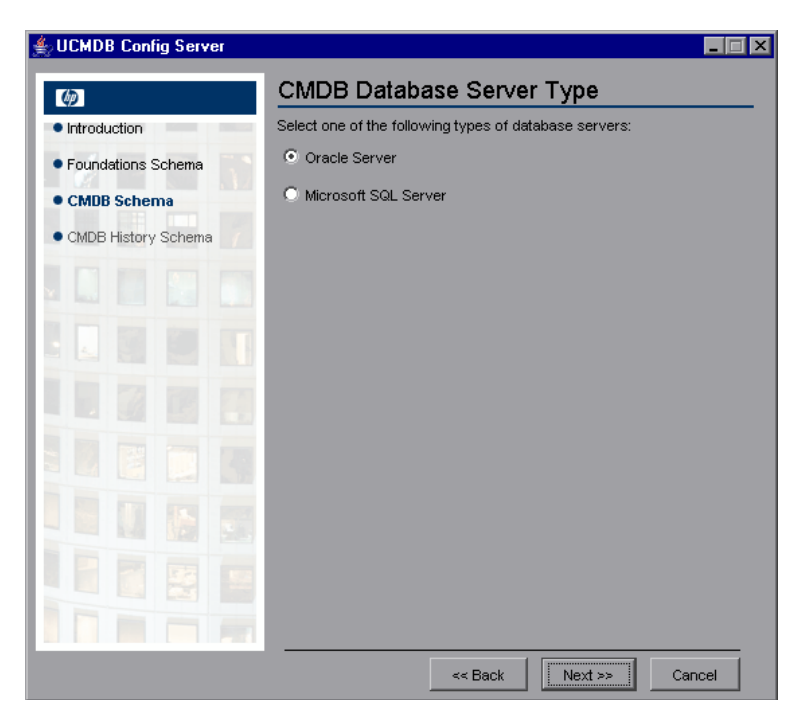

Select Microsoft SQL Server.

**7** Click **Next** to open the CMDB MS SQL Settings dialog box.

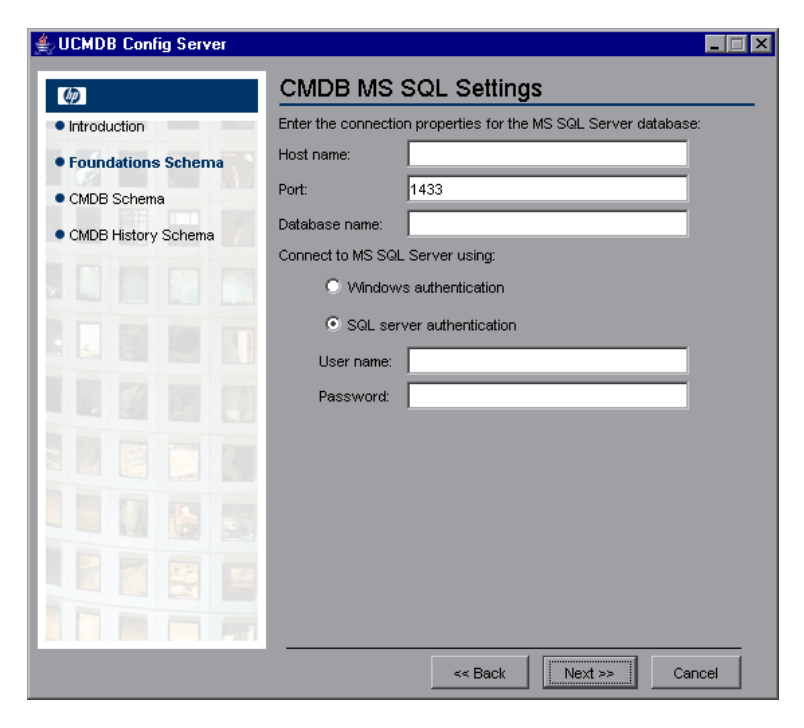

The values you added for the Foundation settings are displayed in the box.

**8** Click **Next**. The CMDB database is created. When database creation is complete, the CMDB Summary dialog box is displayed.

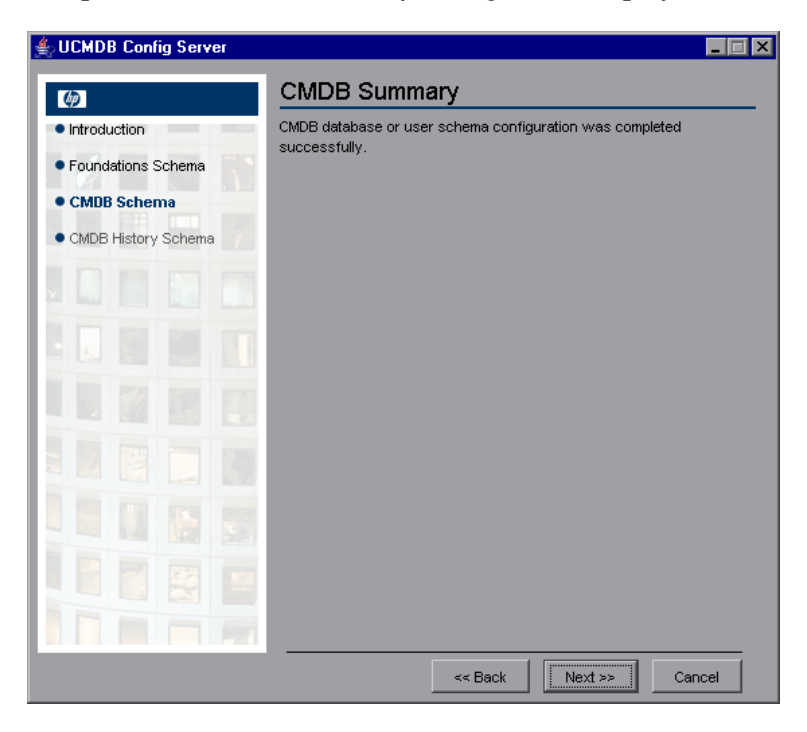

**9** Click **Next** to display the CMDB History Database Settings dialog box.

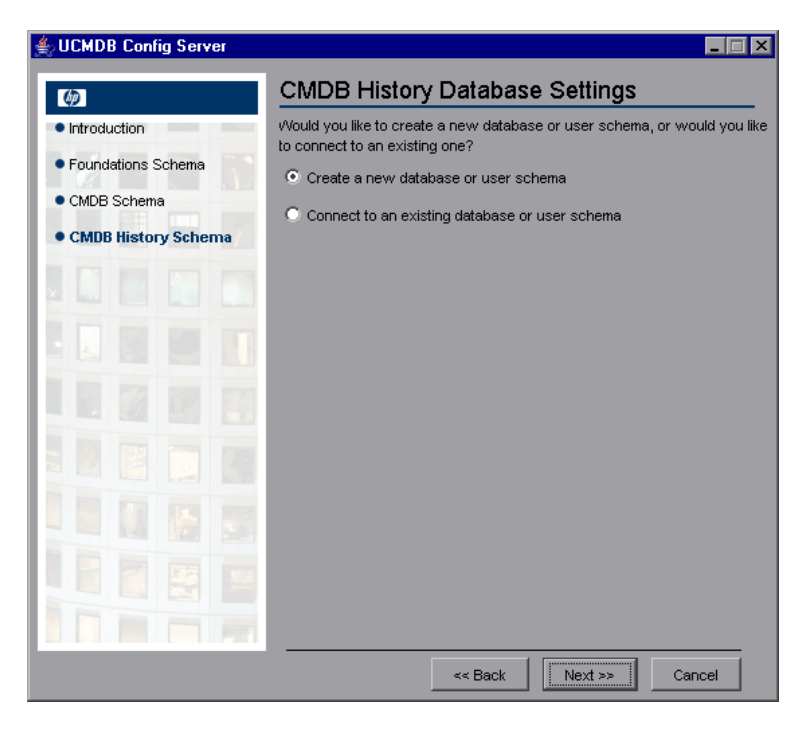

Select Create a new database or user schema.

**10** Click **Next** to open the CMDB History Database Server Type dialog box.

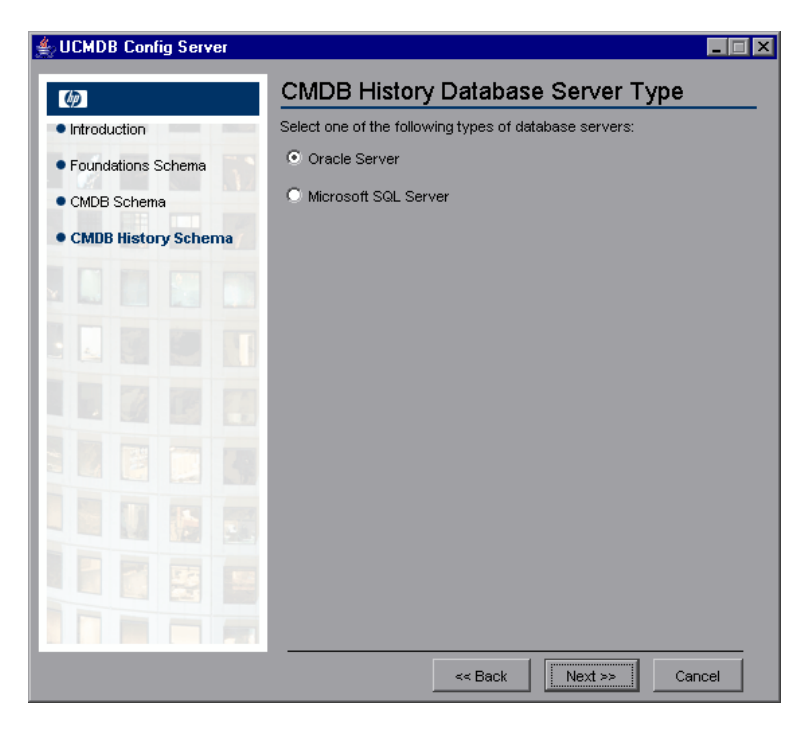

Select Microsoft SQL Server.

**11** Click **Next** to open the CMDB History MS SQL Settings dialog box.

| 🐇 UCMDB Config Server |                                                                 |                        |
|-----------------------|-----------------------------------------------------------------|------------------------|
| Ø                     | CMDB Histo                                                      | ory MS SQL Settings    |
| Introduction          | Enter the connection properties for the MS SQL Server database: |                        |
| Foundations Schema    | Host name:                                                      | labm1bac14             |
| CMDB Schema           | Port:                                                           | 1433                   |
|                       | Database name:                                                  | lshamir_ucmdb_592_hist |
| CMDB history scrienta | Connect to MS SQL Server using:                                 |                        |
|                       | Windows authentication                                          |                        |
|                       | SQL server authentication                                       |                        |
|                       | User name:                                                      | sa                     |
|                       | Password:                                                       | *****                  |
|                       |                                                                 |                        |
|                       |                                                                 |                        |
|                       |                                                                 |                        |
|                       |                                                                 |                        |
|                       |                                                                 | << Back Next >> Cancel |

The values you added for the Foundation settings are displayed in the box.

**12** Click **Next**. The CMDB History database is created. When database creation is complete, the CMDB History Summary dialog box is displayed.

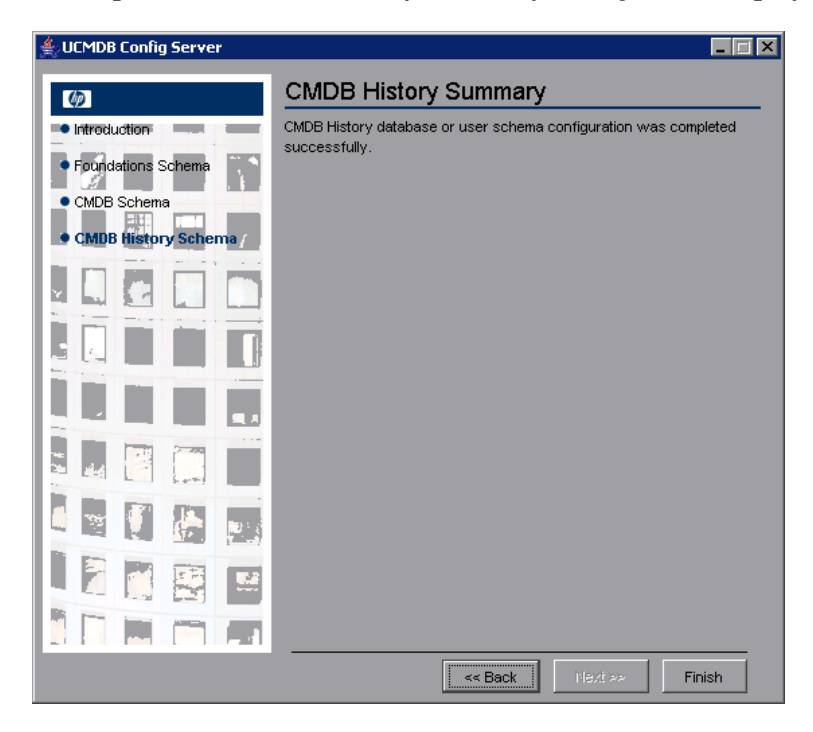

13 Click Finish.

## **Create an Oracle Schema**

This section explains how to set up the Oracle schema. There are three parts to this stage of the installation: set up the Foundations, CMDB, and CMDB History schemas.

**1** Click **Next** to open the Foundations Database Settings dialog box.

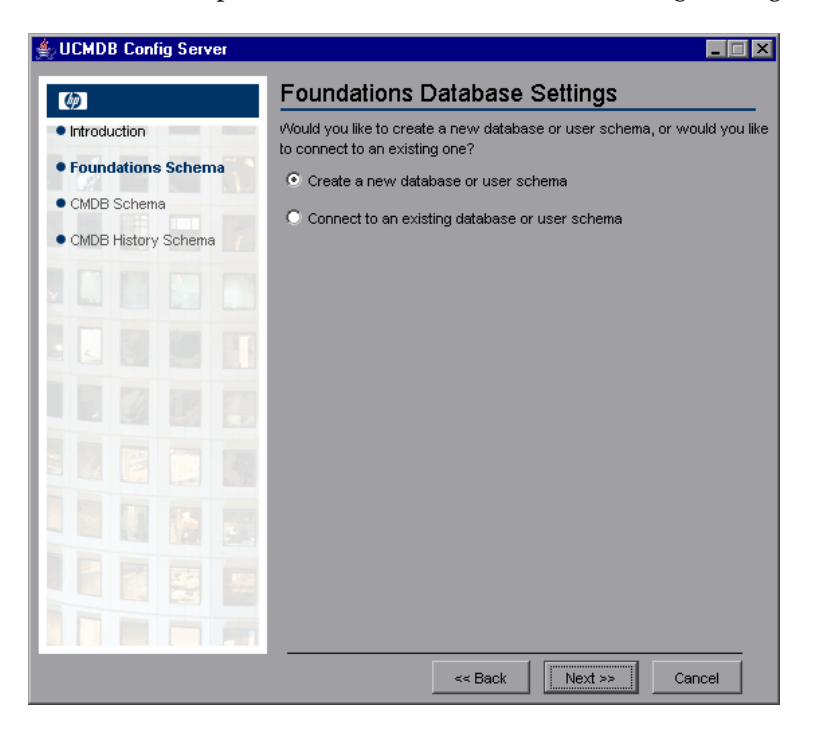

Select Create a new database or user schema.

**2** Click **Next** to open the Foundations Database Server Type dialog box.

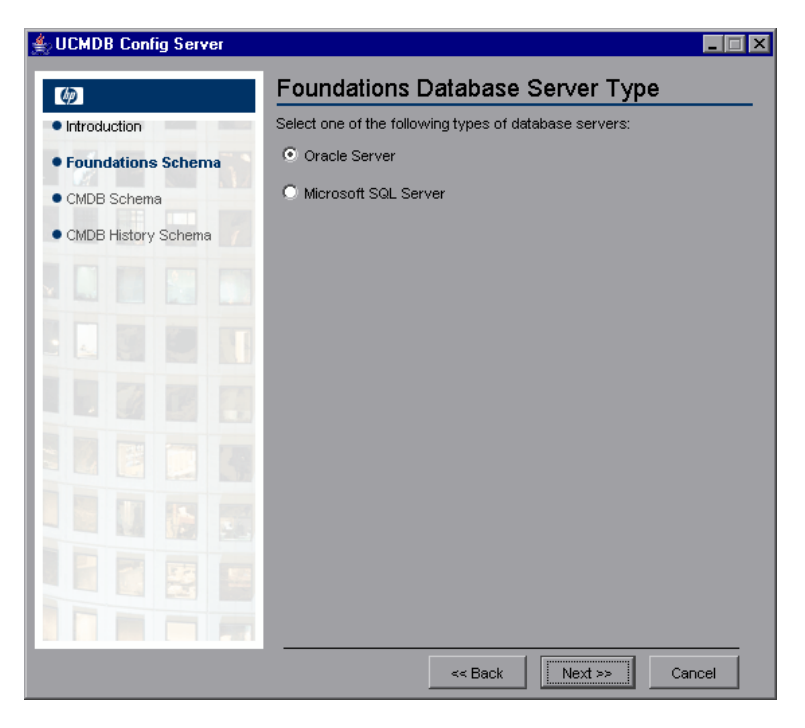

Select Oracle Server.

**3** Click **Next** to open the Foundations Oracle Schema Settings dialog box.

| UCMDB Config Server |                                                                                                    |
|---------------------|----------------------------------------------------------------------------------------------------|
| ( <b>p</b> )        | Foundations Oracle Schema Settings                                                                                |
| Introduction        | Enter the credentials of the administrative user with which you want to<br>connect to the Oracle Server detabase: |
| Foundations Schema  | Host name:                                                                                                    |
| CMDB Schema         | Port: 1521                                                                                                    |
| CMDB History Schema | SID:                                                                                                    |
|                     | Admin user name:                                                                                                  |
|                     | Admin user password:                                                                                              |
|                     |                                                                                                    |
|                     |                                                                                                    |
|                     |                                                                                                    |
|                     |                                                                                                    |
|                     |                                                                                                    |
|                     |                                                                                                    |
|                     | << Back Next >> Cancel                                                                                            |

Enter the details of the administration user.

**4** Click **Next** to open the Foundations Oracle Schema Settings dialog box.

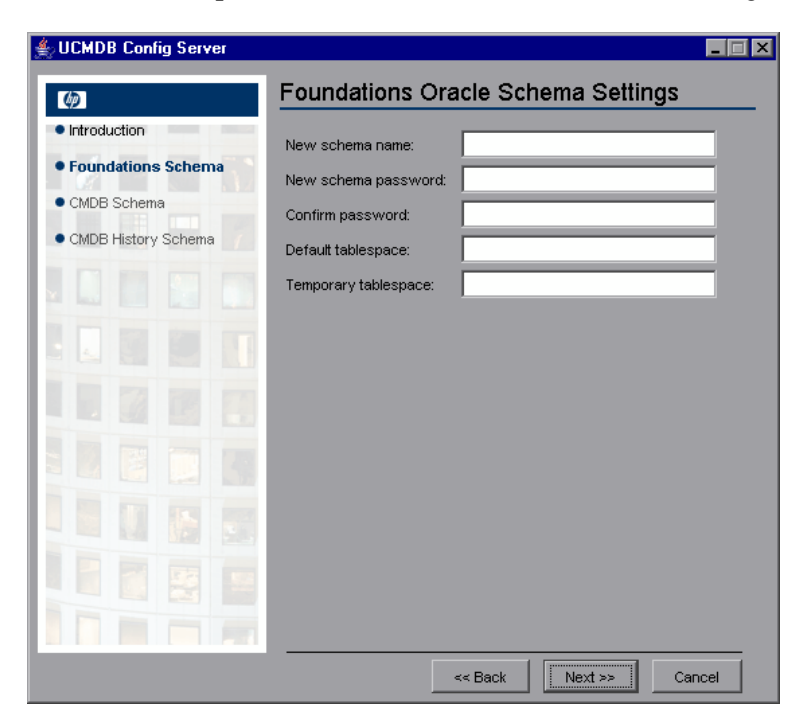

Enter the details of the schema.

New schema name. The schema name must be unique.

**Temporary tablespace.** If your database administrator created a non-default temporary tablespace, enter that name, otherwise enter **temp**.

**5** Click **Next**. Setup writes the information to the new schema and opens the Foundations Summary dialog box.

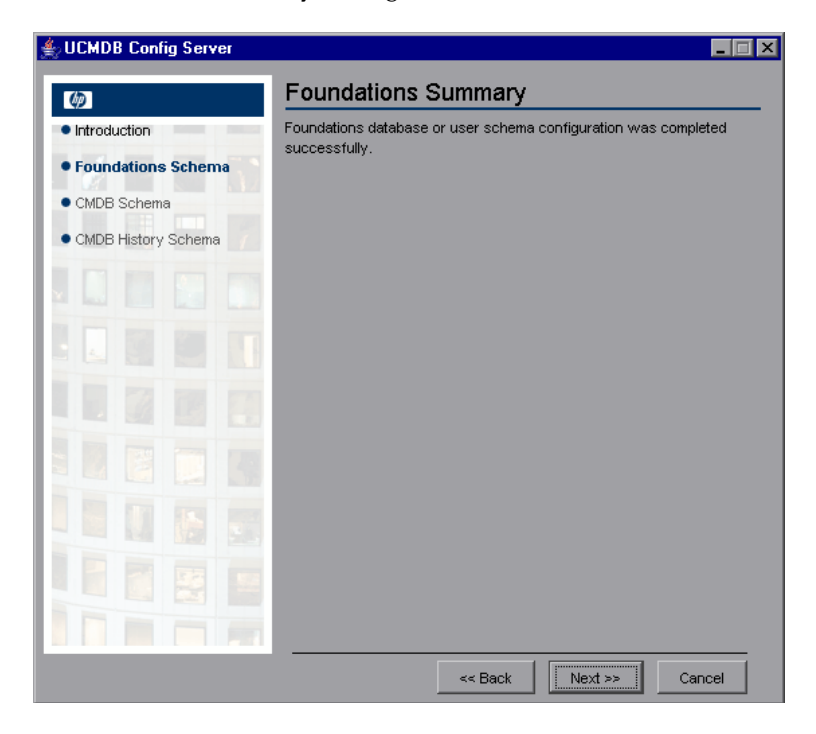

6 Click Next to open the CMDB Database Settings dialog box.

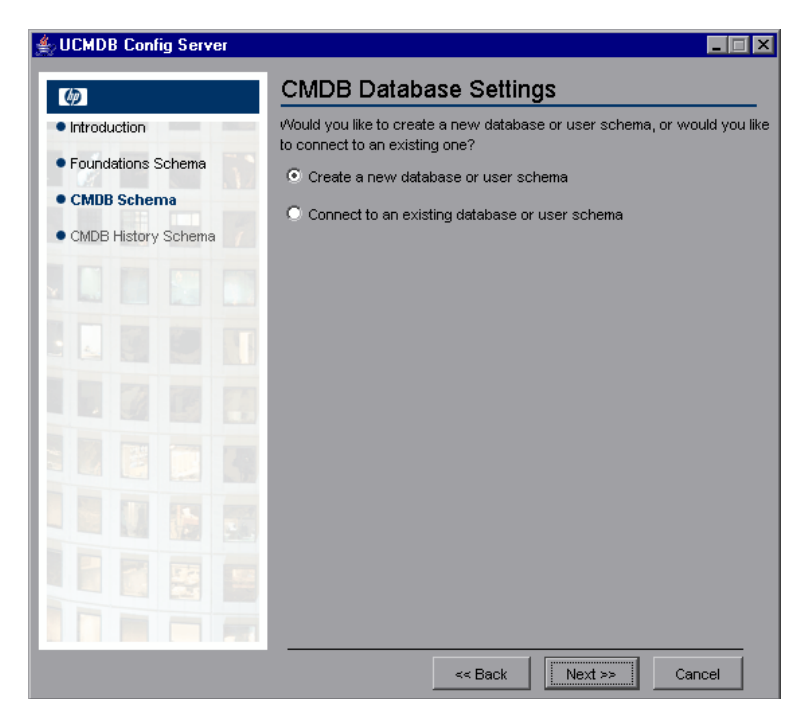

Select Create a new database or user schema.

**7** Click **Next** to open the CMDB Database Server Type dialog box.

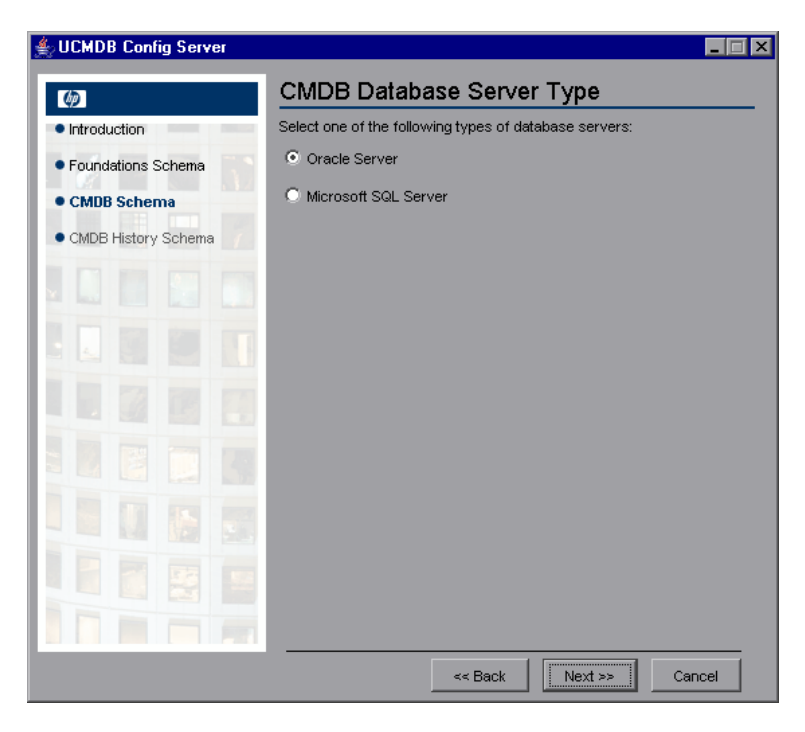

Select Oracle Server.

8 Click Next to open the CMDB Oracle Schema Settings dialog box.

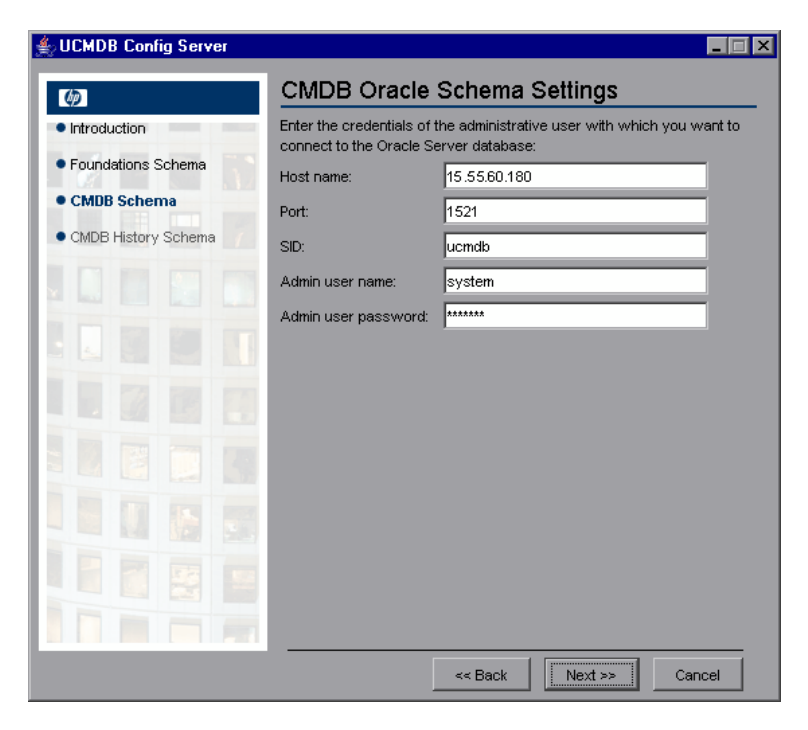

The values you added for the Foundation settings are displayed in the box.

**9** Make any necessary changes and click **Next** to open the CMDB Oracle Schema Settings dialog box.

| UCMDB Config Server |                                          | -                      |
|---------------------|------------------------------------------|------------------------|
| <b>(p</b> )         | CMDB Oracle S                            | chema Settings         |
| Introduction        | New schema name:<br>New schema password: |                        |
| CMDB Schema         | Confirm password:<br>Default tablespace: | fnddata                |
|                     | Temporary tablespace:                    | temp                   |
|                     |                                          |                        |
|                     |                                          |                        |
|                     |                                          |                        |
|                     |                                          |                        |
|                     |                                          |                        |
|                     |                                          |                        |
|                     |                                          | << Back Next >> Cancel |

Enter the details of the schema.

New schema name. The schema name should be unique.

Default tablespace. Update this field.

**Temporary tablespace.** If your database administrator created a non-default temporary tablespace, enter that name, otherwise enter **temp**.

**10** Click **Next**. Setup writes the information to the new schema and opens the CMDB Summary dialog box.

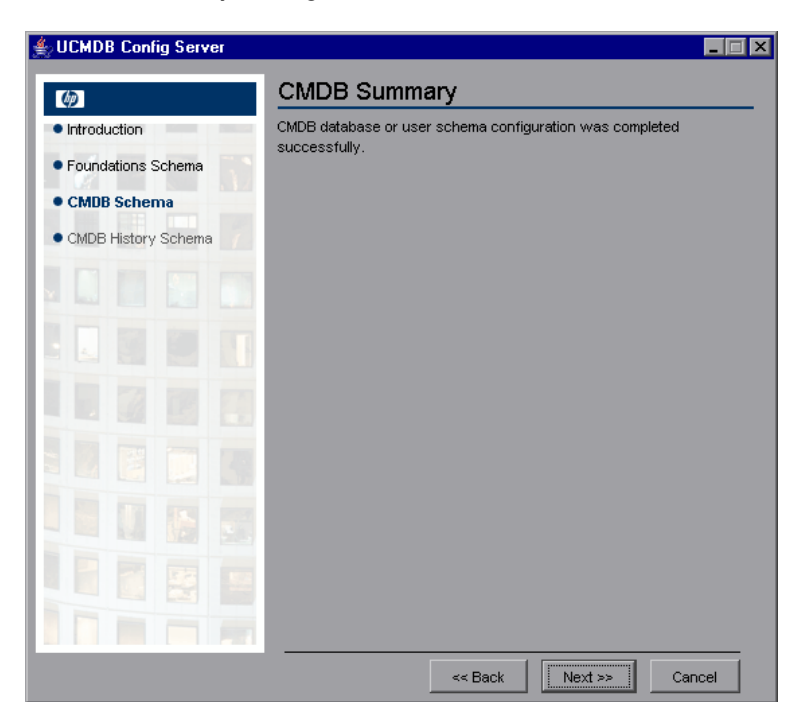

**11** Click **Next** to open the CMDB History Database Settings dialog box.

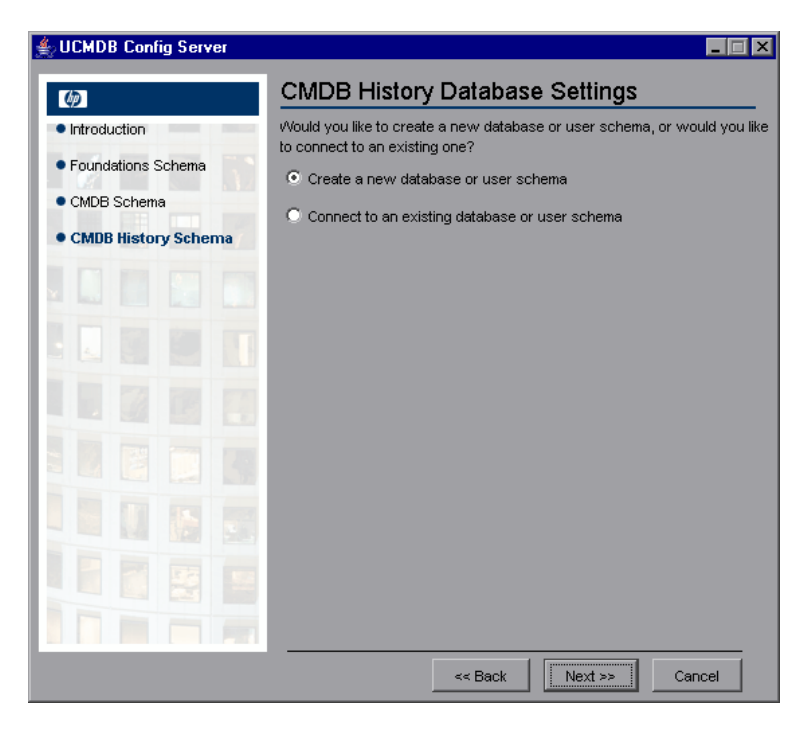

Select Create a new database or user schema.

**12** Click **Next** to open the CMDB History Database Server Type dialog box.

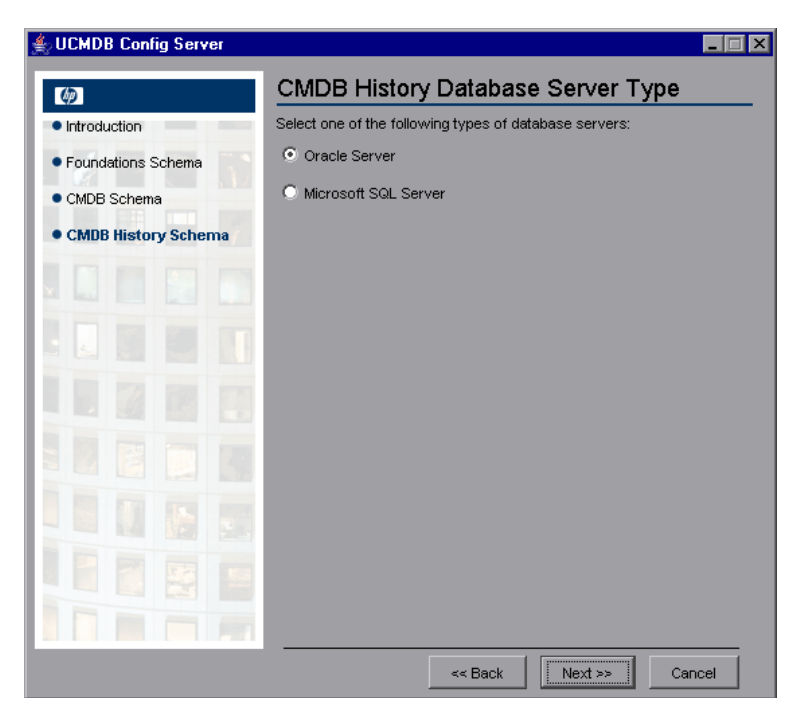

Select Oracle Server.

**13** Click **Next** to open the CMDB History Oracle Schema Settings dialog box.

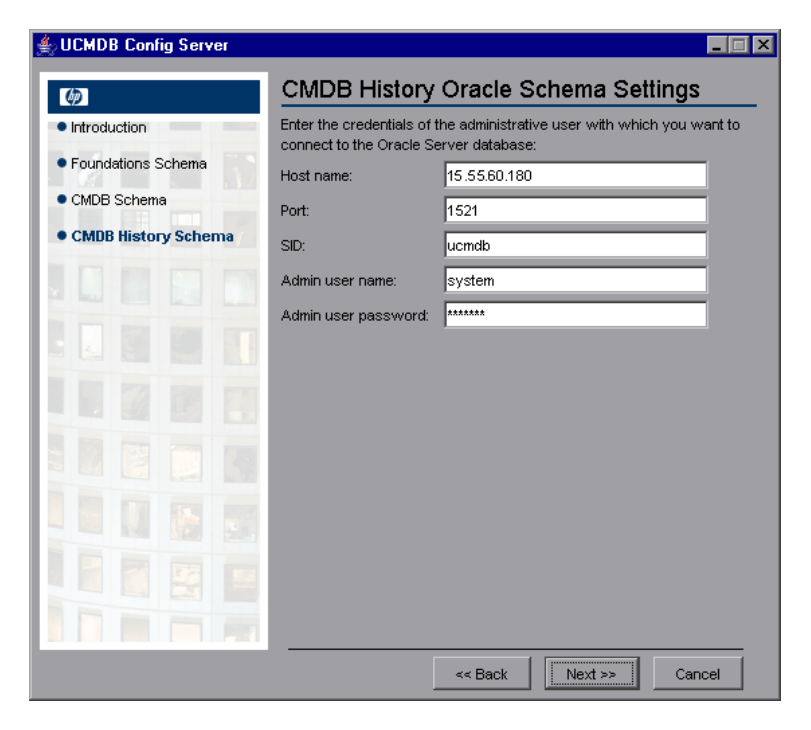

The values you added for the Foundation settings are displayed in the box.

**14** Make any necessary changes and click **Next** to open the CMDB History Oracle Schema Settings dialog box.

| 絭 UCMDB Config Server |                       | -                      |  |
|-----------------------|-----------------------|------------------------|--|
| Ø                     | CMDB History C        | oracle Schema Settings |  |
| Introduction          | New schema name:      |                        |  |
| Foundations Schema    | New schema password:  |                        |  |
| CMDB Schema           | Confirm password:     |                        |  |
| CMDB History Schema   | Default tablespace:   | cmdbdata               |  |
|                       | Temporary tablespace: | temp                   |  |
|                       |                       |                        |  |
|                       |                       |                        |  |
|                       |                       |                        |  |
|                       |                       |                        |  |
|                       |                       |                        |  |
|                       |                       |                        |  |
|                       |                       |                        |  |
|                       |                       | << Back Next >> Cancel |  |

Enter the details of the schema.

New schema name. The history schema name should be unique.

**Default tablespace.** Update this field.

**Temporary tablespace.** If your database administrator created a non-default temporary tablespace, enter that name, otherwise enter **temp**.

**15** Click **Next**. Setup writes the information to the new schema and opens the CMDB History Summary dialog box.

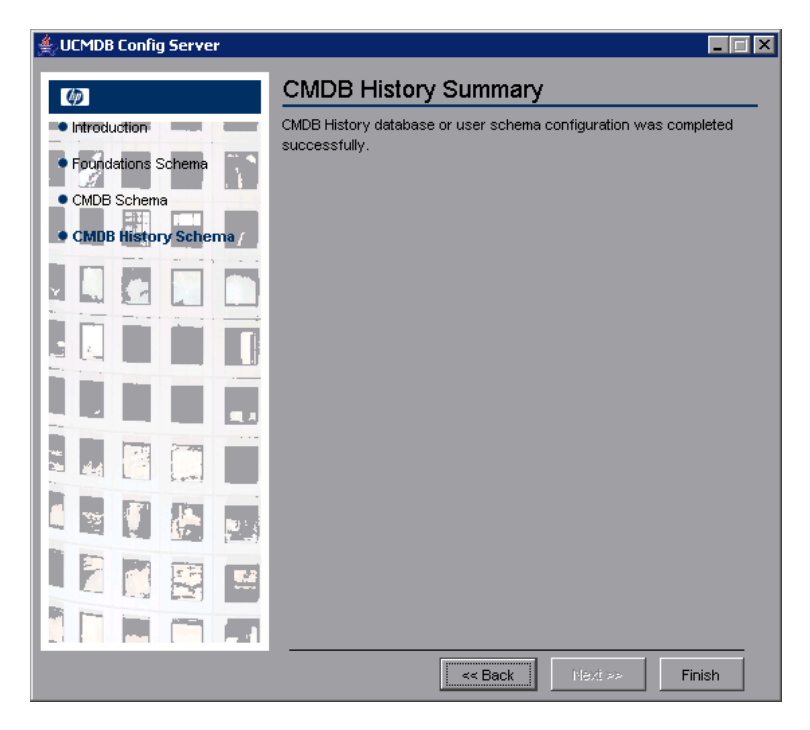

16 Click Finish.

## **Connect to an Existing Microsoft SQL Server Database**

This section explains how to connect to an existing Microsoft SQL Server database. There are three parts to this stage of the installation: connect to the Foundations, CMDB, and CMDB History databases.

Follow the instructions for creating a Microsoft SQL Server database except for the following steps:

- In step 1 on page 69, select Connect to an existing database or user schema and click Next.
- In step 5 on page 73, select Connect to an existing database or user schema and click Next.
- In step 9 on page 77, select Connect to an existing database or user schema and click Next.

For details on creating a Microsoft SQL Server database, see "Create a Microsoft SQL Server Database" on page 69.

# **Connect to an Existing Oracle Schema**

This section explains how to connect to an existing Oracle Server schema. There are three parts to this stage of the installation: connect to the Foundations, CMDB, and CMDB History databases.

Follow the instructions for creating an Oracle Server schema except for the following steps:

- In step 1 on page 81, select Connect to an existing database or user schema and click Next.
- ► From step 3 on page 83, skip to step 5 on page 85.
- In step 6 on page 86, select Connect to an existing database or user schema and click Next.
- ► From step 8 on page 88, skip to step 10 on page 90.
- In step 11 on page 91, select Connect to an existing database or user schema and click Next.

► From step 13 on page 93, skip to step 15 on page 95.

For details on creating an Oracle Server schema, see "Create an Oracle Schema" on page 81.

#### **Restarting the Server**

If you ran the UCMDB Server Configuration Service Wizard as part of HP Universal CMDB server installation, you must start HP Universal CMDB on the server only after successfully setting the parameters for all the databases.

If you ran the UCMDB Server Configuration Service Wizard to modify previously defined database types or connection parameters, restart the HP Universal CMDB server and the Discovery Probe after successfully completing the parameter modification process.

#### Chapter 5 • Setting Database Parameters

6

# Changing the HP Universal CMDB Service User

On a Windows platform, the HP Universal CMDB service, which runs all HP Universal CMDB services and processes, is installed when you run the Server and Database Configuration utility. By default, this service runs under the local system user. However, you may need to assign a different user to run the service (for example, if you are using NTLM authentication). This chapter explains how to change this user.

The user you assign to run the service must have the following permissions:

- > sufficient database permissions (as defined by the database administrator)
- ► sufficient network permissions
- administrator permissions on the local server

**Note:** When the HP Universal CMDB service is installed, it is installed as a manual service. When you enable HP Universal CMDB for the first time, it becomes an automatic service.

#### To change the HP Universal CMDB service user:

- 1 Disable HP Universal CMDB (Start > Programs > UCMDB > Stop UCMDB Server).
- **2** In Microsoft's Services window, double-click **HP Universal CMDB**. The HP Universal CMDB Properties (Local Computer) dialog box opens.

**3** Click the **Log On** tab.

| HP Universal CMDB Properties (Local Computer)                                              | ? × |
|--------------------------------------------------------------------------------------------|-----|
| General Log On Recovery Dependencies                                                       |     |
| Log on as:                                                                                 |     |
| <ul> <li>Local System account</li> <li>Allow service to interact with desktop</li> </ul>   |     |
| C This account:                                                                            |     |
| Password:                                                                                  |     |
| Confirm password:                                                                          |     |
| $\underline{Y}$ ou can enable or disable this service for the hardware profiles listed bel | ow: |
| Hardware Profile Service                                                                   |     |
| Profile 1 Enabled                                                                          |     |
| <u>Enable</u> <u>Disable</u>                                                               |     |
| OK Cancel Ap                                                                               | ply |

- **4** Select **This account** and browse to choose another user from the list of valid users on the machine.
- **5** Enter the selected user's Windows password and confirm this password.
- 6 Click Apply to save your settings and OK to close the dialog box.
- 7 Enable HP Universal CMDB (Start > Programs > UCMDB > Start UCMDB Server).

# Part III

# **Upgrading HP Universal CMDB**

7

# Migrating Mercury Application Mapping from Version 3.0 to Version 6.5

This chapter explains how to migrate (upgrade) Mercury Application Mapping from version 3.0 to 6.5. You install the upgrade application and run it to migrate Mercury Application Mapping resources such as TQLs, views, and packages. For a list of resources that are upgraded, see "Migrated Resources" on page 115.

| This chapter describes:                                                | On page: |
|------------------------------------------------------------------------|----------|
| Upgrade Workflow                                                       | 104      |
| Prerequisites                                                          | 104      |
| Installing the Upgrade Application                                     | 105      |
| Running the Upgrade Application to Migrate Mercury Application Mapping | 108      |
| Preparing Resources with Errors for Migration                          | 114      |
| File Locations                                                         | 116      |
| Notes and Limitations                                                  | 117      |

## **Upgrade Workflow**

This section describes the upgrade workflow for upgrading Mercury Application Mapping from version 3.0 to 6.5.

To upgrade Mercury Application Mapping:

#### **1** Install Mercury Application Mapping version 6.5.

For details, see "Prerequisites" on page 104.

#### **2** Install the upgrade application.

For details, see "Installing the Upgrade Application" on page 105.

#### **3** Run the upgrade migration program.

For details, see "Running the Upgrade Application to Migrate Mercury Application Mapping" on page 108.

#### **4** Repair the resources that were not upgraded automatically.

For details, see "Preparing Resources with Errors for Migration" on page 114.

#### **5** Rerun the upgrade program.

For details, see "Running the Upgrade Application to Migrate Mercury Application Mapping" on page 108.

### **Prerequisites**

The following tasks must be performed before beginning the upgrade procedure.

- Prepare a new machine on which to install Mercury Application Mapping version 6.5.
- Install the Mercury Application Mapping server, version 6.5. For details on installation options, see Chapter 1, "Introduction to HP Universal CMDB."

**Note:** Changes made to Python scripts that are used by Discovery patterns are not saved during the upgrade process.

# **Installing the Upgrade Application**

The first step of the procedure for upgrading Mercury Application Mapping is to install the upgrade application. You install the upgrade application on any machine that has a connection to the Mercury Application Mapping server.

To install the upgrade application:

- **1** Insert the **Mercury Application Mapping 6.5 Setup Windows** CD-ROM into the drive of the machine on which you want to install. If you are installing from a network drive, connect to it.
- 2 Double-click the **<CD-ROM root folder>\MAM65\MAMUpgrade.exe** file.

A progress bar is displayed. Once the initial process is complete, the Introduction dialog box opens.

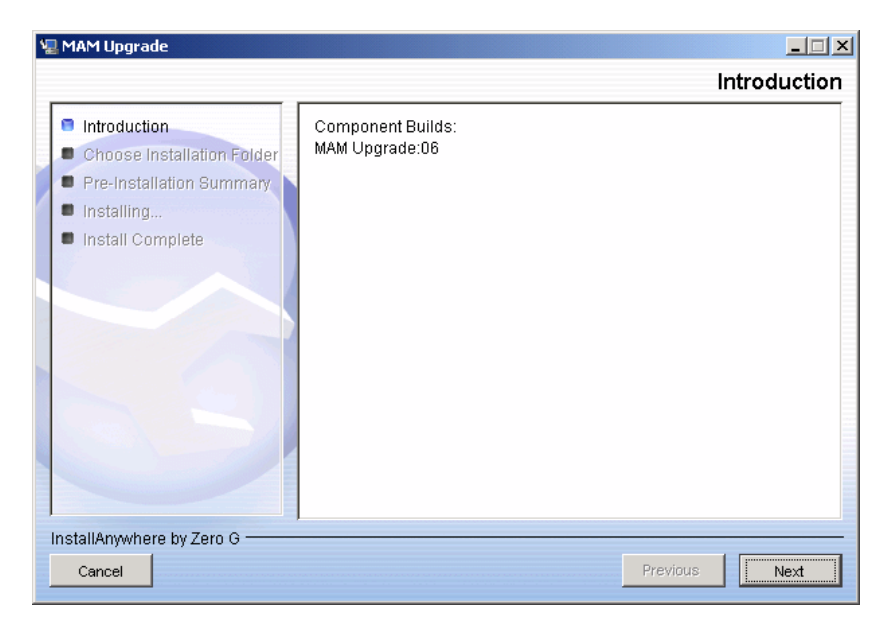

**3** Click **Next** to open the Choose Installation Folder dialog box.

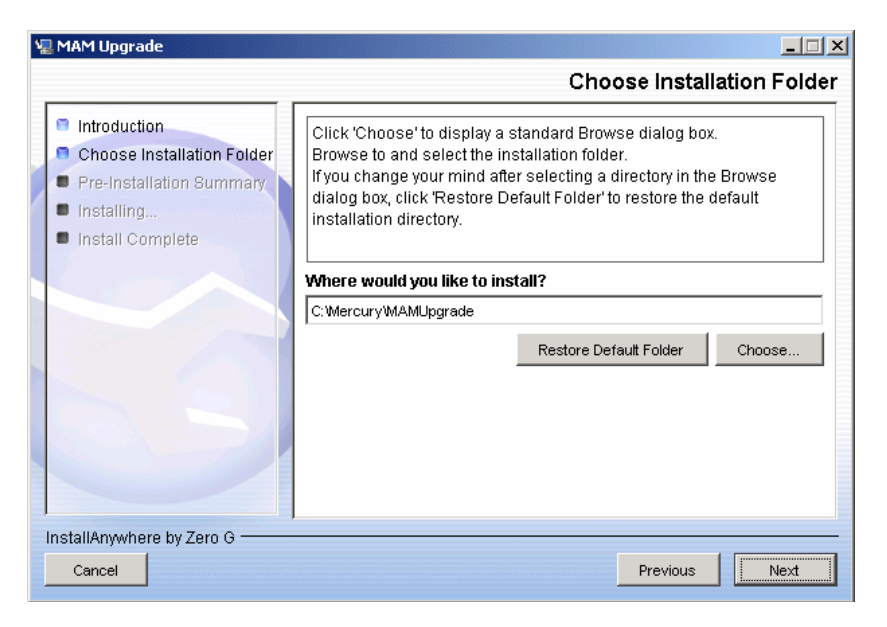

Accept the default entry or click **Choose** to display a standard Browse dialog box. To install to a different directory, browse to and select the installation folder.

**Tip:** To display the default installation folder again, click **Restore Default Folder**.

**4** Click **Next** to open the Pre-Installation Summary dialog box that lists the installation options you have selected.

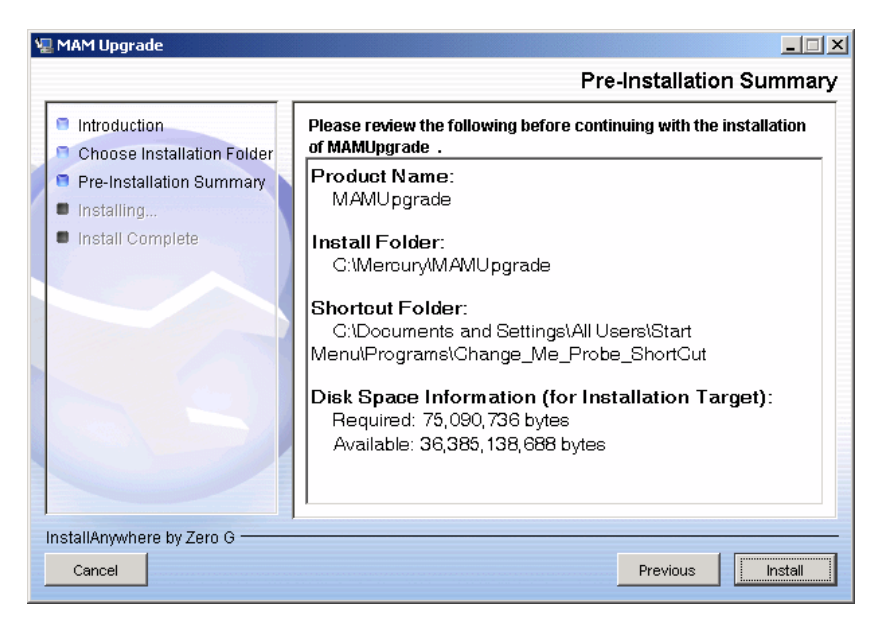

- **5** If you are satisfied with the summary, click **Install**. A message is displayed indicating that the installation is currently being performed. When the installation is complete, Setup displays the Installation Completed dialog box.
- 6 Click Done.

The next stage of the upgrade procedure is to access the upgrade application. For details, see the next section.

# **Running the Upgrade Application to Migrate Mercury Application Mapping**

The second stage in the procedure to upgrade Mercury Application Mapping is to run the upgrade application.

To migrate Mercury Application Mapping from version 3.0 to 6.5:

1 Locate the runGUIUpgrade.cmd file in <root folder>\Mercury\ MAMUpgrade\scripts.

Note: The runUpgrade.cmd file is intended for internal HP use only.

**2** Double-click the file to display the upgrade wizard.

| S.A. | MAM Server 6.2 Upgrade    |                                     |                 |
|------|---------------------------|-------------------------------------|-----------------|
|      | Upgrade Servers Details   |                                     |                 |
|      | Servers Details           | Fill the server details for upgrade |                 |
|      | Select Ungrade Componente | 3.0 Server Information              |                 |
|      | Select opgrade components | Server location (ip address):       |                 |
|      |                           | Port:                               | 7001            |
|      |                           | User:                               |                 |
|      |                           | Password:                           |                 |
|      |                           | 6.2 Server Information              |                 |
|      |                           | Server location (ip address):       |                 |
|      |                           | Port:                               | 8080            |
|      |                           | User:                               |                 |
|      |                           | Password:                           |                 |
|      |                           | 6.2 CMDB Information                |                 |
|      |                           | Server location (ip address):       |                 |
|      |                           |                                     | << Back Next >> |
**3** Enter the IP, port, and user and password (if necessary) of the machines running versions 3.0 and 6.5. Enter the IP of the machine on which the CMDB server is installed.

When you run the upgrade program for the first time, these fields are empty (apart from the port fields). On subsequent occasions the fields contain the values you are entering now. You may need to change the values if you are upgrading further Mercury Application Mapping resources.

**4** Click **Next** to open the Select Upgrade Components dialog box.

| ≜ MAM Server 6.2 Upgrade  |                                            |              |
|---------------------------|--------------------------------------------|--------------|
| Select Upgrade Components |                                            |              |
| Servers Details           | Select the components you wish to upgrade. |              |
| Select Ungrade Compone    | Components                                 |              |
| onor opgraad component    | Class Model                                |              |
|                           | TQLs                                       |              |
|                           | Uiews                                      |              |
|                           | Enrichments                                |              |
|                           | ☐ Folders - TQL                            |              |
|                           | Folders - Views                            |              |
|                           | Eolders - Enrichments                      |              |
|                           | Discovery                                  |              |
|                           | Users/ACL/Profiles                         |              |
|                           | Packages                                   |              |
|                           | << 1                                       | Back Next >> |

All components that can be upgraded are listed.

5 Select the component to be upgraded, and click Next to open the Upgrade dialog box.

| 👙 MAM Server 6.2 Upgrade  |                                                                                                    | _ 🗆 🗙          |
|---------------------------|----------------------------------------------------------------------------------------------------|----------------|
| Upgrade Class Model       |                                                                                                    |                |
| Servers Details           | Select the CIT you wish to upgrade.                                                                                                    |                |
| Select Upgrade Components | Select All Unselect All                                                                                                    |                |
| Class Model               | I acl                                                                                                    | -              |
| TQLS                      | ☑ action                                                                                                    |                |
| Views                     | ✓ actiondefinition                                                                                                    |                |
| Enrichments               | ✓ actioninstruction                                                                                                    |                |
| Users                     | ✓ actioninvocationdata                                                                                                    |                |
| Packages                  | ✓ actionkey                                                                                                    |                |
| ·                         | ✓ actionrepository                                                                                                    |                |
|                           | ✓ activeevent                                                                                                    |                |
|                           | ✓ affectednodes                                                                                                    |                |
|                           | l                                                                                                    |                |
|                           | ✓ apache                                                                                                    | <b>_</b>       |
|                           | Out of the box resources are not part of the default upgrade (di<br>You may enforce a resource upgrade by configuring the upgrad<br>"exclude" file. | sabled).<br>de |
|                           | << Back                                                                                                    | Next >>        |

Depending on which component you chose in the previous step, Upgrade displays all resources of the component that is to be upgraded. All resources are selected by default.

You can clear all resources by clicking Unselect All.

Resources that will not be upgraded, because they are out of the box resources, are displayed at the end of the list and are disabled:

| ✓ webspheremq       |
|---------------------|
| V websphereprotocol |
| 🗹 wmi               |
| vmiprotocol         |
| ☑ xterminal         |
| activedirectory     |
| adforest            |
| 🗌 bbagent           |
| citrixclient        |
| Citrixexecute       |
| 🗌 citrixfarm        |

You can upgrade these excluded resources. For details, see "Including Resources Previously Excluded" on page 115. For a complete list of resources that are not upgraded, see "Non-Migrated Resources" on page 116.

Note the following:

- ➤ Class Model. Although class models are out of the box components and, therefore, should be excluded from upgrade, they are not disabled. This is because users may have added attributes to the class models, or other changes may have been made. Only the changes are migrated to the new version.
- ➤ The site class cannot be migrated because this class no longer exists in version 6.5.
- ➤ Users. All users are migrated to the new version with the permissions that were defined for them in version 3.0. The exception is the Administrator user, which is excluded from the migration. You can change Administrator user permissions only in version 6.5.
- ► All users are migrated as is, with their given permissions except Administrator which is excluded and remains as defined in version 6.5.
- ➤ Packages. Before upgrading packages, you must upgrade the class, TQL, enrichment, and view resources that are included in a package. If a package includes resources that are not being upgraded, the resources do not appear in the version 6.5 package.

 Class, TQL, enrichment, and view resources are upgraded in a package. Resources from other subsystems are not upgraded.

**Example of package migration from test to production environment and from version 3.0 to version 6.5**: Mercury Application Mapping is being run in two environments: test and production. You want to migrate packages from the version 3.0 test environment to the version 6.5 test environment:

- Place the version 3.0 packages in the following folder on the version 6.5 server machine: <root folder>:\Mercury\MAMUpgrade\packages30.
- Migrate the Mercury Application Mapping version 3.0 test environment to a version 6.5 test environment.
- Migrate the packages by running the upgrade procedure and entering the IP addresses of the test machines.
- ► Perform a version 6.5 production installation.
- ► Import the package contents to the version 6.5 production environment.
- Package contents must be migrated before the packages themselves. Certain package resources are not migrated.
- ► Import the packages to the version 6.5 production environment.
- **6** Click **Upgrade**. Answer **Yes** to the message that is displayed. The upgrade process may take a few minutes, depending on the number of resources in the system that must be migrated.

At the end of the upgrade process, a report displays the results of the process, that is, the status of each component, as follows:

| 👙 MAM Server 6.2 Upgrade              |                                           | _ 🗆 🗙    |
|---------------------------------------|-------------------------------------------|----------|
| Upgrade log                           |                                           |          |
| 2006-06-12 16:09:58,937 - Starting up | ograde. Time=Mon Jun 12 16:09:58 IDT 2006 |          |
| 2006-06-12 16:09:58,937               |                                           |          |
| 2006-06-12 16:12:42,031               |                                           |          |
| 2006-06-12 16:12:42,031 - class mod   | el upgrade manager lasted 162 secs        |          |
| 2006-06-12 16:12:42,031 Suc           | cesses 318/337 (94%)                      |          |
| 2006-06-12 16:12:42,031 -             | root                                      |          |
| 2006-06-12 16:12:42,031 -             | action                                    |          |
| 2006-06-12 16:12:42,031 -             | actiondefinition                          |          |
| 2006-06-12 16:12:42,031 -             | actioninvocationdata                      |          |
| 2006-06-12:16:12:42,031 -             | actionkey                                 |          |
| 2006-06-12 16:12:42,031 -             | actionrepository                          |          |
| 2006-06-12 16:12:42,031 -             | input                                     |          |
| 2006-06-12 16:12:42,031 -             | instruction                               |          |
| 2006-06-12 16:12:42,031 -             | actioninstruction                         |          |
| 2006-06-12 16:12:42;031 -             | panelinstruction                          |          |
| 2006-06-12 16:12:42,031 -             | job                                       |          |
| 2006-06-12 16:12:42,031 -             | output                                    |          |
| 2006-06-12:16:12:42,031 -             | paramdefinition                           |          |
| 2006-06-12 16:12:42,046 -             | providerrepository                        |          |
| 2006-06-12 16:12:42,046 -             | schedulerjob                              |          |
| 2006-06-12 16:12:42,046 -             | affectednodes                             |          |
| 2006-06-12 16:12:42,046 -             | eventtopologyrules                        |          |
| 2006-06-12 16:12:42,046 -             | triggercondition                          |          |
| 2006-06-12 16:12:42,046 -             | triggernodes                              |          |
| 2006-06-12 16:12:42,046 -             | eventbase                                 |          |
| 2006-06-12 16:12:42,046 -             | activeevent                               |          |
| 2006-06-12 16:12:42,046 -             | rawevent                                  |          |
|                                       |                                           | - 1      |
|                                       |                                           | Re - run |

- ► Success. The resource was migrated successfully to version 6.5.
- Warning. The resource could not be migrated because of an error. However, once you fix the error, you can rerun the upgrade process and migrate the resource.
- ➤ Failed. The resource could not be migrated. For example, the site class cannot be migrated because this class no longer exists in version 6.5. Once you fix a failure error, you can rerun the upgrade process. For example, a view is not upgraded because it includes a TQL that cannot be upgraded. Fix the TQL error, upgrade the TQL, and migrate the view again.

The Warning and Failed categories include the reason for the non-migration.

You can also view this information in the **<root folder>:\Mercury**\ MAMUpgrade\log\upgrade.log log file. **Note:** The upgrade process creates other log files which contain more detailed data about each component. These log files are generally intended for internal HP use.

**7** To run the upgrade process again, without making any changes, click **Rerun** in the report window. However, if the report includes warnings about resource errors and you fix the errors, do not click the Rerun button as your changes will not be included in the upgrade. For your changes to be loaded into the upgrade application, close it and open it again.

Upgrade displays the Upgrade wizard again and you can begin to upgrade another version 3.0 installation.

The next stage in the procedure is to fix the errors (for which a warning appears in the log file). For details, see the next section.

## **Preparing Resources with Errors for Migration**

The next stage in the migration process is to decide whether any of the resources that did not migrate should be repaired and the migration process rerun. Resources that did not migrate appear in the Warning list at the end of a migration run and in the **<root folder>:\Mercury\MAMUpgrade**\ **log\upgrade.log** log file.

This section includes the following topics:

- ➤ "Including Resources Previously Excluded" on page 115
- ► "Migrated Resources" on page 115
- ➤ "Non-Migrated Resources" on page 116

## **Including Resources Previously Excluded**

Resources that have been excluded from migration are recorded in the **.excluded** files in the **<root folder>:\Mercury\MAMUpgrade\excluded** folder. (For a complete list of resources that are not upgraded, see "Non-Migrated Resources" on page 116.)

Usually these resources are out of the box resources and, as they exist in Mercury Application Mapping version 6.5, there is no need to migrate them. However, you can include a resource in the upgrade process by deleting it from the exclude file and rerunning the upgrade process. For example, an out of the box class host may include customized attributes or classes that you want to migrate.

#### To include a class attribute in a migration run:

- **1** Display the **classes.excluded** file in a text editor.
- **2** Locate the class and its attribute that you want to migrate.
- **3** Delete the attribute from the file.
- **4** Run the migration process.

## **Migrated Resources**

The following resources are upgraded.

- ► Class Model
- ► TQLs
- ► Views
- ► Enrichments
- ► TQL folders
- ► Views folders
- ► Enrichment folders
- ► Discovery
- ► Users/ACL/Profiles
- ► Packages

#### **Non-Migrated Resources**

The following resources are not upgraded:

- ► CI instances
- ► Snapshots
- ► Reports
- ► Correlations
- ► Events
- ► Server scheduling
- ► Discovery patterns
- Out of the box components (for examples of resources that are not upgraded, see the contents of the files in <root folder>:\Mercury\ MAMUpgrade\excluded)
- ► The Administrator user

## **File Locations**

The upgrade process creates the following folders in the **<root folder>:\Mercury\MAMUpgrade**\ folder that enable you to migrate resources:

- excluded. The \*.excluded files contain all resources that must not be migrated.
- ► included. The \*.included files contain all resources that have been upgraded.
- **>** packages30. Version 3.0 packages are placed here to be upgraded.
- ➤ log. This folder contains all logs connected with the upgrade process. The main log is upgrade.log.
- upgradedPackages. The upgrade application moves upgraded packages to this folder.
- namesMaps. The \*.map files contain name mapping for all types of resources. A resource's version 3.0 name is mapped to its new name in version 6.5.

## **Notes and Limitations**

A TQL cannot be migrated to version 6.5 under the following condition: If a TQL relationship is configured with a join\_f condition on the root\_id attribute, the upgrade application cannot migrate the TQL. This is because version 6.5 does not include the root\_id attribute.

Chapter 7 • Migrating Mercury Application Mapping from Version 3.0 to Version 6.5

# Upgrading Mercury Application Mapping from Version 6.x to Version 6.5

This chapter explains how to upgrade Mercury Application Mapping from version 6.x to 6.5.

| This chapter describes:                                  | On page: |
|----------------------------------------------------------|----------|
| Upgrading Mercury Application Mapping: Version 6.x – 6.5 | 119      |
| Backing Up Configuration Files                           | 123      |
| Redeploying and Undeploying Packages                     | 124      |

## Upgrading Mercury Application Mapping: Version 6.x – 6.5

This section explains how to upgrade Mercury Application Mapping from version 6.x to version 6.5.

**Note:** As part of the upgrade procedure you are required to remove existing version 6.2 **process** and **webservice** CIT instances from the CMDB. This is required because the definitions of those CI types were changed in version 6.5. After installing version 6.5, you must run Discovery for Web services (UDDI module) and processes (Host resource package) to recreate the instances in your 6.5 CMDB.

#### To upgrade HP Universal CMDB:

**1** Back up all Mercury Application Mapping databases.

- **2** Back up any Mercury Application Mapping 6.x configuration files that have been modified by users. For details, see "Backing Up Configuration Files" on page 123.
- **3** Verify the number of process CIT instances in the system via the JMX console:
  - **a** Launch the Web browser and enter the following address:

http://<machine name or IP address>:8080

where **<machine name or IP address>** is the machine on which Mercury Application Mapping is installed.

- **b** Click the JMX Console link. You may have to log in with the **admin** user and password.
- c Click the Topaz > service=CMDB Model Services link.
- **d** In the JMX MBEAN View page, locate the following operation: retriveObjectCounts
- **e** In the customerID field, enter **1**; in the type field, enter **process**; select **true** for isDerived.
- **f** Click **Invoke**. A message is displayed showing the number of processes in the system. Record this number for later reference.
- **4** Install Mercury Application Mapping version 6.5. For details, see the relevant sections in the *Mercury Application Mapping Installation Guide*.

**Note:** Do not start the Mercury Application Mapping server before performing the steps below.

**5** Using the modified configuration files that you backed up in step 2 as a reference, manually update the 6.5 configuration files similarly (if required). If a modified file appears in multiple locations, make the change in all instances of the file.

**Important:** Do not copy any configuration files from previous versions on top of 6.5 configuration files.

- **6** If the number of process CIT instances in the system, as calculated in step 3 above, is greater than 10,000, and an Oracle Server database is being used, perform the following steps to remove them:
  - **a** Make sure the Mercury Application Mapping server is not running.
  - **b** Run from the command line **65\_upgrade.bat process**. The batch file is located in \MAM-V6.5\MAMServer\j2f\cmdb\dbscripts\oracle.

**Note:** Do not use the **65\_upgrade.bat** script to remove any other type of CIT instance.

- **7** Restart the Mercury Application Mapping server.
- 8 Remove webservice CIT instances:
  - **a** Launch the Web browser and enter the following address:

http://<machine name or IP address>:8080

where **<machine name or IP address>** is the machine on which Mercury Application Mapping is installed.

- **b** Click the **JMX Console** link. You may have to log in with the **admin** user and password.
- c Click the Topaz > service=CMDB Model Services link.
- **d** In the JMX MBEAN View page, locate the following operation:

#### deleteByClassType()

**e** In the classType field, enter **webservice** as the class type to be removed and click **Invoke**. A message is displayed, signifying that the operation is successful.

- **9** If the number of **process** CIT instances in the system, as calculated in step 3 above, is less than 10,000, perform the following steps to remove them:
  - **a** Launch the Web browser and enter the following address:

http://<machine name or IP address>:8080

where **<machine name or IP address>** is the machine on which Mercury Application Mapping is installed.

- **b** Click the JMX Console link. You may have to log in with the admin user and password.
- c Click the Topaz > service=CMDB Model Services link.
- **d** In the JMX MBEAN View page, locate the following operation: **deleteByClassType()**
- **e** In the classType field, enter **process** as the type to be removed; in the chunkSize field, enter **500** (recommended); click **Invoke**. A message is displayed, signifying that the operation is successful.
- **10** Redeploy all packages. For details, see "Redeploying and Undeploying Packages" on page 124.

**Note:** If your pre-version 6.5 Mercury Application Mapping database included the IIS topology view, verify that it is not corrupted after the upgrade procedure. If it is, manually undeploy the IIS discovery package before redeploying all packages. For details, see "Redeploying and Undeploying Packages" on page 124.

**11** Reactivate the active Discovery jobs, so that newly installed Probes receive their tasks.

## **Backing Up Configuration Files**

Before you install Mercury Application Mapping 6.5, back up the configuration files that you have modified to another directory.

**Note:** If a change has been made to one of these files, repeat the change in the version 6.5 file.

#### **CMDB Configuration Files**

- ► ..\MAMServer\j2f\conf\cmdb.conf
- ..\MAMServer\j2f\conf\core\Tools\log4j\EJB\cmdb.properties
- ...\MAMServer\j2f\conf\core\Tools\log4j\PlainJava\cmdb.properties
- ..\MAMServer\scripts\install\J2F\conf\core\Tools\log4j\EJB\cmdb.properties
- ..\MAMServer\scripts\install\J2F\conf\core\Tools\log4j\PlainJava\cmdb.pro perties

#### **Server Configuration Files**

- ..\MAMServer\root\lib\server\appilogConfig.properties
- ...\MAMServer\root\lib\server\backup.properties
- ..\MAMServer\root\lib\server\collectorsConfig.properties
- ..\MAMServer\root\lib\server\dbupgrade.properties
- ..\MAMServer\root\lib\server\icon.properties
- ..\MAMServer\root\lib\server\jms.properties
- ► ..\MAMServer\root\lib\server\mam4j-dbcreator.properties
- ..\MAMServer\root\lib\server\mam4j-scripts.properties
- ..\MAMServer\root\lib\server\mam4j-simulator.properties
- ..\MAMServer\root\lib\server\mam4j\_db.properties
- ...\MAMServer\root\lib\server\scripts\_db.properties

- ..\MAMServer\root\lib\server\shape.properties
- ..\MAMServer\root\lib\server\mam4bac4j.properties
- ..\MAMServer\root\lib\server\mam4j-debug.properties
- ..\MAMServer\root\lib\server\mam4j-non-debug.properties
- ..\MAMServer\root\lib\server\mam4j-stat.properties

#### **Application Configuration Files**

- ..\MAMServer\j2f\EJBContainer\server\mercury\tmp\deploy\tmp<###>mam .war\appilog\gui\server.properties
- ► ..\MAMGUI\root\lib\gui\mam4j\_gui.properties
- ..\MAMServer\root\lib\web\gui.properties located under a specific server

#### **Discovery Probe Configuration Files**

► ..\MAMDiscoveryProbe\root\lib\collectors\discoveryProbe.properties

## **Redeploying and Undeploying Packages**

Use the below procedures to redeploy or undeploy Discovery packages:

#### To redeploy packages:

**1** Launch the Web browser and enter the following address:

http://<machine name or IP address>:8080

where **<machine name or IP address>** is the machine on which Mercury Application Mapping (or the Business Availability Center Modeling Data Processing Server, in the case of a shared CMDB environment) is installed.

- **2** Click the JMX Console link. You may have to log in with the admin user and password.
- **3** Click the **MAM** > **service=Package manager** link.
- **4** In the JMX MBEAN View page, locate the following operation: **deployPackages**

- **5** In the customerID field, enter **1**; in the packageNames field, enter the package name—to redeploy all packages, enter **\***.**\***; ignoreTimestamp should be set to **true**.
- **6** Click **Invoke**. A message is displayed, signifying that the operation is successful.

#### To undeploy packages:

**1** Launch the Web browser and enter the following address:

http://<machine name or IP address>:8080

where **<machine name or IP address>** is the machine on which Mercury Application Mapping (or the Business Availability Center Modeling Data Processing Server, in the case of a shared CMDB environment) is installed.

- **2** Click the JMX Console link. You may have to log in with the admin user and password.
- **3** Click the **MAM** > **service=Package manager** link.
- **4** In the JMX MBEAN View page, locate the following operation: **undeployPackage**
- **5** In the customerID field, enter **1**; in the packageNames field, enter the name of the package to undeploy.

To undeploy the IIS discovery package, enter **IIS.zip**.

**6** Click **Invoke**. A message is displayed, signifying that the operation is successful.

Chapter 8 • Upgrading Mercury Application Mapping from Version 6.x to Version 6.5

9

## Upgrading to HP Universal CMDB Version 7.0

This chapter explains how to upgrade HP Universal CMDB from version 6.x to 7.0.

| This chapter describes           | On page: |
|----------------------------------|----------|
| Upgrade Workflow                 | 128      |
| Version 7.0 Upgrade Tool         | 129      |
| Upgrade Procedure                | 130      |
| Upgrading Business Service Views | 132      |
| Upgrade Contents                 | 134      |
| CMDB Deletion Utility            | 135      |
| Large Deployments                | 140      |
| CIT Log Files                    | 141      |
| Upgrade Limitations              | 144      |

## **Upgrade Workflow**

This section describes the workflow for upgrading HP Universal CMDB from version 6.x to version 7.0.

#### To perform the upgrade:

**1** Run the upgrade tool.

For details on changes that are made during the upgrade to the customer environment, see "Version 7.0 Upgrade Tool" on page 129.

**Important:** You must run the upgrade tool in version 6.x before moving to version 7.0.

#### **2** Perform the upgrade procedure.

For details, see "Upgrade Procedure" on page 130.

#### **3** View upgraded components.

For details, see "Upgrade Contents" on page 134.

#### 4 Validate success.

For details, see the classModelDiffs.log file in "CIT Log Files" on page 141.

The upgrade runs automatically when the CMDB starts running for the first time after installation of version 7.0. Upgrade uses the 6.x framework as its basis. Before and after each Manager startup, the relevant upgrade runs. A successful upgrade is one in which all the upgrade processes finish successfully.

## **Version 7.0 Upgrade Tool**

During upgrade, run this procedure to collect the following information about the upgrade process:

**Important:** Run this procedure on the 6.x environment.

- ➤ The differences between the version 6.x CIT model (the factory CIT model in the customer environment) and the version 7.0 CIT model.
- Patterns, enrichments, and CIs that use attributes and CIs that no longer exist in version 7.0.
- Data on Link Nodes to Application CI views that are to be used later to manually define application enrichment.

#### To run the upgrade tool:

1 Install the following service archive files (.sar) in the <%J2F home%>\AppServer\mbeans\ folder on the 6.x environment and change

the zip extension to sar:

- ► Business service view service archive (cmdb-bs-preupgrade-services.zip)
- Class model differences and dependencies service archive (cmdb-cmpreupgrade-services.zip)

You access the files from the **Tools and Utilities**\**CmdbUpgrade** directory on the HP Universal CMDB CD-ROM.

- **2** Restart the server.
- **3** Invoke the following JMX functions:
  - ► Business Service View pre upgrade Services

**Important:** Save the output for this service to use in step 3 on page 133 of the upgrade procedure.

► CMDB Class Model pre upgrade Services

**Important:** Save the output for this service to use in validating success. For details, see the classModelDiffs.log file in "CIT Log Files" on page 141.

## **Upgrade Procedure**

The following procedures explain how to upgrade HP Universal CMDB from version 6.x to 7.0.

For details on changes that are made during the upgrade, see "Version 7.0 Upgrade Tool" on page 129.

#### To upgrade HP Universal CMDB:

- **1** After installing version 7.0 and before starting up HP Universal CMDB for the first time:
  - **a** Back up the databases.
  - b Delete all process instances: Depending on whether you are using an Oracle Server or Microsoft SQL Server schema or database, run delete cis by type.bat from:
    - <%J2F Home%>\cmdb\dbscripts\oracle\
    - <%J2F Home%>\cmdb\dbscripts\ms\_200x

For more details, see "CMDB Deletion Utility" on page 135.

**c** If necessary, for a large deployment (that is, more than 5 MB of MIs), you may need to change configuration settings. For details, see "Large Deployments" on page 140.

Note: Do not make any changes without consulting Customer Support.

**d** Start the server.

- **2** Verify that all services are up including the HP Universal CMDB packager service.
- **3** Force deploy all packages.
  - a Launch the Web browser and navigate to http://localhost:8080/jmxconsoleHtmlAdaptor?action=inspectMBean&name=MAM%3Aservice%3 DPackage+manager, where localhost is the machine on which HP Universal CMDB is installed.
  - **b** Locate **java.lang.String deployPackages()** and enter the following information:
    - ► In the **ParamValue** box for the parameter **customerId**, enter **1**.
  - c Click Invoke.

To confirm that the forced deployment is finished, open the file **mam.packaging.log** and verify that no more lines are being added to it.

- **4** Run the Discovery upgrade.
  - a In the Web browser, navigate to http://localhost:8080/jmx-console/HtmlAdaptor?action=inspectMBean&name=MAM%3Aservice%
     3DDiscovery+manager, where localhost is the machine on which HP Universal CMDB is installed.
  - **b** To confirm that an upgrade is required, invoke the following method: java.lang.Boolean isUpgradeRequired().

In the **ParamValue** box for the parameter **customerId**, enter **1** and click **Invoke**.

If **True** is returned, perform the upgrade.

**c** Locate **java.lang.String runDiscoveryUpgrader()** and enter the following information:

In the **ParamValue** box for the parameter **customerId**, enter **1** and click **Invoke**.

**5** Perform the manual upgrade of Business Service views. For details, see "Upgrading Business Service Views" on page 132.

- **6** Export all user defined packages:
  - a In the Web browser, navigate to http://localhost:8080/jmx-console/HtmlAdaptor?action=inspectMBean&name=MAM%3Aservice%
     3DPackage+manager, where localhost is the machine on which HP Universal CMDB is installed.
  - **b** Locate **java.lang.String exportPackage()** and enter the following information:

In the **ParamValue** box for the parameter **customerId**, enter **1**.

c Click Invoke.

## **Upgrading Business Service Views**

This section explains how to manually upgrade Business Service views: you delete the previous Business Service instances, then link the relevant nodes to the Link Nodes to Applications CI.

#### To upgrade Business Service views:

- **1** Perform steps 1 to 4 on page 131 of the upgrade procedure.
- **2** Create your enrichment applications (Link Nodes to Application CI views) according to the output of the upgrade tool. For details, see "Version 7.0 Upgrade Tool" on page 129.
  - **a** Delete all the old service view instances by doing the following:
    - ► Navigate to

http://localhost:8080/jmxconsole/HtmlAdaptor?action=inspectMBean &name=Topaz%3Aservice%3DCMDB+Model+Services, where localhost is the machine on which HP Universal CMDB is installed.

- **b** Locate **int deleteByClassType()** and enter the following information:
  - ► In the ParamValue box for the parameter **customerId**, enter **1**.
  - ► In the classType parameter, enter **BusinessService**.
  - ► In the chunkSize parameter, enter **1000**.
  - ► In the **isDerived** parameter, enter **true**.
- c Click Invoke.

- **3** Log in to HP Universal CMDB version 7.0. Access View Manager. Locate the relevant views according to the Business Service view report (for details, see step 1 on page 129). The report consists of all version 6.x Business Service views. Each Business Service view consists of:
  - ➤ The view name on which the Business Service view is defined.
  - ► The full path of the view in the View Explorer tree.
  - ➤ The node numbers and CI type names of each node that is included in the Application view.
  - ➤ The pattern definition for which the view is defined.
- **4** For each view, identify the relevant nodes and right click on each node and choose **Add to Application**.

|                         |     | Definition Preview               |
|-------------------------|-----|----------------------------------|
| 🖞 Drag Map 🍈 🔖 📳 Select | AII | 🏭 Hierarchical Layout 🍈 🔣 Fit  🗙 |
|                         |     |                                  |
|                         |     | 7                                |
|                         |     |                                  |
| Business                |     | TQL Node Wizard                  |
|                         | ⁺₿  | Add Relationship                 |
|                         |     | Node Condition                   |
|                         | ×   | Delete                           |
|                         | 8   | Add Subgraph                     |
|                         | 1   | Show Element's Instances         |
|                         | 2   | View Node Definition             |
|                         |     | Сору                             |
|                         |     | Add to Applications              |

Enter the Application name in the box and click **OK**. For details, see "Link Nodes to Application CI" in *IT World Model Management*.

**5** Return to step 6 on page 132 of the upgrade procedure.

## **Upgrade Contents**

This section explains which components are upgraded.

## CITs

- > The JVM class heapsize attribute is changed from int to long.
- Duplicate attributes are removed. That is, if an attribute exists in a parent CIT, its definition is removed from the current CIT.
- ➤ All CITs are upgraded to version 7.0. Any attributes, CIs, or valid links that cannot be removed are marked as being created by the user. The result of this action is a CMDB that includes version 7.0 CITs as well as user additions that are marked as such.
- User packages are updated. This is carried out through a JMX invocation and not as part of the automatic upgrade, by export.
- The list of factory packages resides in <HP Universal CMDB server>\root\lib \server\factory\_packages.txt.

## Configuration

- ► View profiles links are deleted.
- > Scheduled job definitions are upgraded in the Scheduler.

**Note:** TQLs, enrichments, and views can still include version 6.5 definitions so there is no need to perform upgrade on these components.

## Data

> A link is added for the Gold Master report from the root report.

### Deployment

- History: A customer ID column is added to the raw events and active events tables.
- ➤ The ID\_CATALOG CMDB content is copied to the Foundation\Management ID\_CATALOG table.
- ➤ The Settings Manager table is populated with the CMDB\_SYS\_VER content.

## **CMDB Deletion Utility**

The Delete per Type Utility is a Java tool for deleting instances of CI types from the CMDB model. It operates on a CMDB customer context. You delete instances in step b on page 130 of the upgrade procedure.

The tool input parameters are:

- ► CMDB type (matching one of the CITs in the CMDB class model)
- ► CMDB customer ID
- ► Connection details to the CMDB database.

The tool's main use cases are:

- ► 7.0 upgrade process
- Customer environments where a certain CIT instance needs to be removed from the model.

For example, the tool can delete all instances of the nt CIT and all the links that hold nt instances on either side.

#### **Database Prerequisites**

On the database server where the CMDB schema is located, the following prerequisites should be carried out, prior to operation of the tool:

#### Backup

Back up the CMDB schema (or perform a full backup of the database) before operating this utility.

#### **Database Statistics**

Update all database statistics against the CMDB schema. Current statistics are essential for the database server to choose the best execution of SQL statements.

#### **RECYCLEBIN System Parameter on Oracle 10g**

If the database server is an Oracle 10g it is recommended to turn off the Recyclebin System database parameter. This parameter controls whether dropped tables can be restored and may affect performance.

This utility in particular may be affected by this parameter if set to ON.

The general recommendation for the databases is to set the RECYCLEBIN to OFF.

#### **Recovery Procedure**

The delete overall process goes through all the relevant CDM tables and deletes the instances of the input CMDB type.

If the utility fails at some stage, recovery steps are probably needed to keep the model in consistent mode. For example, instances must be deleted from five CDM tables and there is a failure after the first table; in this case, the model is inconsistent until the instances are deleted from the rest of the tables.

#### If the process does not complete successfully, perform the following steps:

**1** Identify the point of failure using the log.

The first step after a crash or failure is to read the output log and locate the point of failure within the delete overall process. Since the delete process is per CDM table, it is important to:

- ► Identify the participating CDM tables
- Identify the active table during the failure and/or the last table successfully processed

For an example of an output log, see "Example of Output Log" on page 139. The log specifies the list of CDM tables from which the CMDB instances of the input type should be deleted.

On a successful execution, for each of the CDM tables the log contains the following lines at the beginning and at the end of the delete process:

deleting data of <type> from <CDM table> deleted data from <CDM table>

In case of a failure, use the log to:

- Map all the tables that appear in the CDM tables list output but do not include the above two lines: From each of these tables, perform a manual delete as specified in the next step.
- ➤ In case of failure during processing a table, the first line appears but not the last. In this case, use the cmdb\_del\_recovery\_log file to recover the last active table as specified in the next step.
- **2** Perform recovery using recovery tables.

If deletion is not completed successfully, you can use one of the following two tables in the CMDB schema for performing the recovery process:

**• temp\_ids.** This table holds all the IDs of objects and links to be deleted.

According to the point of failure detected, apply the following recovery steps:

Use **temp\_ids** to delete the IDs from all tables not processed by the utility. For example, if CDM\_SYSTEM\_1 appears in the log list but is not processed before the failure, use the following statement to delete the IDs:

```
DELETE FROM CDM_SYSTEM_1 C WHERE EXISTS (SELECT 1 FROM TEMP_IDS T WHERE T.CMDB_ID=C.CMDB_ID)
```

Perform **commit**.

Note: Deleting many IDs can be time consuming.

cmdb\_del\_recovery\_log. If the failure occurs during table processing, use this table (that holds all the DDL commands) to be applied on the last active table. The cmdb\_del\_recovery\_log file is empty if the failure did not occur during table processing.

Use **cmdb\_del\_recovery\_log** for applying the missing DDL commands against the last active table. This is necessary only if the failure occurred in the middle of processing a CDM table.

Select the **ddl\_cmd** column for outputting all the commands and run them against the last active table. The last active table also appears in the table\_name column of **cmdb\_del\_recovery\_log**.

**Note:** If the tool completes successfully, no such tables remain in the schema.

## **Example of Output Log**

| Deleting instances of process from CMDB database<br>>temp_ids has 3169223 CMDB Ids<br>>List of tables is created. The CDM tables to delete from are :<br>Table to delete process instances : CDM_IT_WORLD_LINKS_1                                               |
|----------------------------------------------------------------------------------------------------|
| Table to delete process instances : CDM_PROCESS_1                                                                                                    |
| Table to delete process instances : CDM_DATA_1                                                                                                    |
| Table to delete process instances : CDM_HOSTRESOURCE_1                                                                                                    |
| Table to delete process instances : CDM_PROGRAM_1                                                                                                    |
| Table to delete process instances : CDM_SYSTEM_1                                                                                                    |
| Table to delete process instances : CDM_OBJECT_1                                                                                                    |
| Table to delete process instances : CDM_CONTAINER_F_1                                                                                                    |
| Table to delete process instances : CDM_LINK_1                                                                                                    |
| Table to delete process instances : CDM_IT_WORLD_1                                                                                                    |
| Table to delete process instances : CDM_ROOT_1                                                                                                    |
| Table to delete process instances : CDM_LIST_ATTR_PRIMITIVE_1                                                                                                    |
| deleting data of process from CDM_IT_WORLD_LINKS_1<br>Saved DDL statements for CDM_IT_WORLD_LINKS_1 in cmdb_del_recovery_log<br>Saved DDL statements for CDM_IT_WORLD_LINKS_1 in cmdb_del_recovery_log<br>Running DDL statements against CDM_IT_WORLD_LINKS_1>  |
| ALTER TABLE "CMDB2"."CDM_IT_WORLD_LINKS_1" ADD CONSTRAINT<br>"PK_CDM_IT_WORLD_LINKS_1" PRIMARY KEY ("CMDB_ID")<br>USING INDEX PCTFREE 10 INITRANS 2 MAXTRANS 255 COMPUTE STATISTICS<br>STORAGE(INITIAL 65536 NEXT 1048576 MINEXTENTS 1 MAXEXTENTS<br>2147483645 |
| TABLESPACE "CMDBDATA" ENABLE                                                                                                    |

```
deleted data from CDM_IT_WORLD_LINKS_1
  delete took: 201.0 seconds.
  deleting data of process from CDM_PROCESS_1
  Saved DDL statements for CDM_PROCESS_1 in cmdb_del_recovery_log
  Saved DDL statements for CDM_PROCESS_1 in cmdb_del_recovery_log
  Running DDL statements against CDM_PROCESS_1.....->
...

deleted all instances of process
  delete took: 7740.0 seconds.

Process finished with exit code 0
```

## **Large Deployments**

The following list of settings may need to be changed for large deployments (after consulting with Customer Support):

- ➤ HeldTimeoutMillis in pool.properties. The connection timeout. This setting determines how long a connection can remain open against the database. The default is 5 minutes but for a large deployment you may need to change it to 30 minutes.
- server.sync.session.timeout in cmdb.xml. The CMDB session timeout. This setting determines for how long a CMDB operation can run till a timeout exception is thrown. The default is 10 minutes but for a large deployment you may need to change it to 60 minutes.
- quota.name.customer.model.objects in cmdb.xml. The maximum number of CIs. This setting determines the upper threshold for the number of CIs in the model.
- quota.name.customer.tql.active in cmdb.xml. The maximum number of active TQLs. This setting determines the upper threshold for the number of active TQLs. This settings must not be changed without consulting Customer Support.
- ► Maximum number of patterns from group allowed being active. Appropriate numbers should be increased for all the group types.

## **CIT Log Files**

Once the version 7.0 environment has started running and to validate upgrade success, check the following logs:

➤ classModelDiffs.log. Check this file for the differences between the version 7.0 factory CITs and the version 6.x factory CITs (the factory CITs in the customer environment).

#### Note:

- > This log ignores changes to the CITs made by the user.
- You define the location of this log file during the running of the upgrade tool.

The following is an excerpt from a classModelDiffs.log file:

```
classmodel Comparison Result:
From version 6.5
Classes: 572 TypeDefs: 36 ValidLinks: 454
To version 7.0
Classes: 612 TypeDefs: 42 ValidLinks: 464
```

Valid Links:

-----

Removed: (9)

```
valid link: class name [patternstats], end1 [discoverypattern], end2 [cmdbclass]
valid link: class name [discovers], end1 [discoverypattern], end2 [cmdbclass]
valid link: class name [discoverydest], end1 [discoverypattern], end2 [object]
valid link: class name [triggers], end1 [discoverytql], end2 [discoverypattern]
valid link: class name [triggers], end1 [cmdbclass], end2 [discoverypattern]
valid link: class name [depend], end1 [discoverypattern], end2 [discoverytql]
valid link: class name [container_f], end1 [snmp], end2 [mibtree]
valid link: class name [depend], end1 [webservice], end2 [iiswebdir]
valid link: class name [viewprofile], end1 [user], end2 [mapview]
Added: (19)
```

valid link: class name [fcmdb\_conf\_aggregation], end1 [fcmdb\_configuration], end2 [fcmdb\_configuration] valid link: class name [fcmdb\_conf\_composition], end1 [fcmdb\_configuration], end2 [fcmdb\_configuration]

valid link: class name [fcmdb\_info\_composition], end1 [fcmdb\_info], end2 [fcmdb\_info] valid link: class name [member], end1 [host], end2 [host] valid link: class name [member], end1 [vmserver], end2 [hostresource] valid link: class name [depends\_on], end1 [object], end2 [logical\_application] valid link: class name [applicationLink], end1 [object], end2 [logical\_application] valid link: class name [patternstats], end1 [discoveryjob], end2 [cmdbclass] valid link: class name [discoverydest], end1 [discoveryjob], end2 [object] valid link: class name [triggers], end1 [discoverytql], end2 [discoveryjob] valid link: class name [notification\_template\_of], end1 [alert\_recipient], end2

[notification\_template]

valid link: class name [alert\_recipient\_of], end1 [alert], end2 [alert\_recipient] valid link: class name [link], end1 [offering\_level], end2 [schedule] valid link: class name [offering\_dimension\_of], end1 [offering\_level], end2 [dimension] valid link: class name [offering\_of], end1 [object], end2 [offering\_level] valid link: class name [sla\_offering\_of], end1 [object], end2 [offering\_level] valid link: class name [history\_link], end1 [it\_world], end2 [HistoryChange] valid link: class name [acl\_attachment], end1 [user], end2 [acl\_role] valid link: class name [contains], end1 [iiswebdir], end2 [webservice]

Changed: (0) & (445)-unchanged

Type Defs:

Removed: (0)

Added: (6)

statusaccounting\_enum concrete\_synch\_config\_status synch\_config\_unit\_status synch\_unit\_state history\_attribute\_types history\_change\_type\_list

Changed: (2) & (34)-unchanged

Item: alert\_context\_type Changes: Add Enum Entry: Enum entry [3, event]

Item: notification\_type Changes: Add Enum Entry: Enum entry [0, message]

Classes:

Removed: (3)

class: name [discovers] super class [configuration\_links] type [LINK] isFactory [true] isUserUpdated [false] class: name [dispatched] super class [configuration\_links] type [LINK] isFactory [true]

isUserUpdated [false] class: name [mibtree] super class [hostresource] type [OBJECT] isFactory [true]

isUserUpdated [false]

Added: (43)

-----

class: name [fcmdb\_configuration\_link] super class [configuration\_links] type [LINK] isFactory [true] isUserUpdated [false]

class: name [fcmdb\_conf\_aggregation] super class [fcmdb\_configuration\_link] type [LINK] isFactory [true] isUserUpdated [false]

class: name [fcmdb\_conf\_composition] super class [fcmdb\_configuration\_link] type [LINK] isFactory [true] isUserUpdated [false]

class: name [fcmdb\_info\_composition] super class [fcmdb\_configuration\_link] type [LINK] isFactory [true] isUserUpdated [false]

class: name [offering\_dimension\_of] super class [configuration\_links] type [LINK] isFactory [true] isUserUpdated [false]

•••

- cmdb.info log. Check that the CMDB version is set to 7.0 (if errors are reported, check the cmdb.upgrader.log file).
- mam.Packaging log. Check this file for errors. The only acceptable errors are those that relate to CIT changes that did not succeed due to user or factory issues. For example, the Package Manager tries to remove user attributes and fails. This is the correct behavior.
- mam.scheduler.log. Check this file to verify that all scheduled jobs are upgraded successfully.

#### Note:

- > To export updated packages, run JMX from the packages service.
- The upgrade status is available in cmdb.upgrade.log or from a JMX invocation in cmdb dal services: getCmdbVersion.
- If necessary, for a large deployment (that is, more than 5 MB of MIs), you may need to change configuration settings. For details, see "Large Deployments" on page 140.

## **Upgrade Limitations**

- There is no automatic upgrade for Business Service views. For details on manually upgrading Business Service views, see "Upgrading Business Service Views" on page 132.
- ➤ During upgrade the CMDB compares a CIT from both versions, and tries to apply the differences to the version 7.0 CIT.

Differences that cannot be applied are marked as user differences. Differences in the remove attribute, remove class, and remove or add qualifiers remain because of their possible use by TQLs or enrichment, or the existence of CI instances.

If a version 7.0 factory CI has the same name as a version 6.x user CI, it is not updated, that is, the user CI remains untouched.
➤ There is no upgrade for factory packages that were edited by the user in version 6.x. Only user packages are upgraded.

If a user creates a package and does not update the factory package, a JMX invocation repacks the user package.

In addition, if factory values for the Display Name value, Description value, and so on, were changed by the factory initiator, they are updated according to version 7.0 factory values. For example, if the description of an attribute is changed for an attribute that was created by factory and the changer of the description was factory, then it is changed again in the 7.0 description.

To upgrade 6.5 packages, deploy them in the 6.5 environment. Any packages not deployed will not be compatible with version 7.0.

- ► The CMDB SOAP API for version 6.5 is not compatible with the version 7.0 API.
- > The following scheduled jobs are not upgraded:

SchedulableDeployPackages. Deploy this package through the application.

SchedulableRebuildViews.

SchedulableRunCorrelation.

SchedulableRunTql.

The Scheduler upgrade occurs during system startup. Its status is available at **mam.scheduler.log** and not as part of the upgrade log.

> The following configuration files are installed with factory values:

cmdb.conf

gui.properties. This file contains values such as the number of objects in a layer, the pooling delay of the UI, and so on.

- The script to delete process instances is not supported for consolidated tables (HP Managed Software Solutions only).
- Menus that were edited by the user are not upgraded. The factory definitions overwrite them.

Chapter 9 • Upgrading to HP Universal CMDB Version 7.0

# Part IV

**Disaster Recovery** 

# 10

### **Disaster Recovery**

This chapter explains how to set up and activate (when necessary) a Disaster Recovery (DR) system for HP Universal CMDB.

| This chapter describes:                                          | On page: |
|------------------------------------------------------------------|----------|
| Introduction to Disaster Recovery                                | 150      |
| Preparing the Disaster Recovery Environment                      | 150      |
| Preparing the HP Universal CMDB Failover Instance for Activation | 154      |
| Before Startup Cleanup Procedure                                 | 154      |

### **Introduction to Disaster Recovery**

This chapter describes the basic principles and guidelines on how to set up a Disaster Recovery system, and the required steps to make a Secondary HP Universal CMDB system become the new Primary HP Universal CMDB system. The chapter covers a typical HP Universal CMDB environment consisting of one HP Universal CMDB server and one database server containing HP Universal CMDB database schemas.

#### Note:

- This chapter is a high level guide to introduce concepts of enabling disaster recovery.
- ➤ Disaster Recovery involves manual steps in moving various configuration files and updates to the HP Universal CMDB database schemas. This procedure requires at least one HP Universal CMDB administrator and one database administrator who is familiar with the HP Universal CMDB databases and schemas.
- ➤ There are a number of different possible deployment and configurations for HP Universal CMDB. To validate that the Disaster Recovery scenario works in a particular environment, it should be thoroughly tested and documented. You should contact HP Professional Services to ensure best practices are used in the design and failover workflow for any Disaster Recovery scenario.

### **Preparing the Disaster Recovery Environment**

Preparing the Disaster Recovery environment comprises the following stages:

- "Installing HP Universal CMDB Software in the Failover Environment" on page 151
- "System Configuration Backup and Data Backup Configuration" on page 151

### Installing HP Universal CMDB Software in the Failover Environment

Install a second instance of HP Universal CMDB that matches your current production environment.

- ➤ Install exactly the same version of HP Universal CMDB in your backup environment, as that used in your production environment.
- ➤ To simplify issues with disparate capacities and deployments, the backup environment should be the same as your production environment.
- Do not run the Server and Database Configuration utility and do not create any databases.
- ► Do not start the Backup system.

**Note:** The Disaster Recovery environment should closely resemble the HP Universal CMDB production environment. The hardware, deployment, and versions should all be matched to prevent any loss of functionality when moving to the Failover system.

## System Configuration Backup and Data Backup Configuration

This stage includes copying configuration directories to the Failover instance and configuring database log file shipping.

### **Copying Configuration Directories to the Failover Instance**

Copy from the HP Universal CMDB Production instance to the same server type in the Failover instance, any files changed in the following directories:

- ► j2f/conf
- ≻ j2f/cmdb
- ► root/lib/packages
- ► root/lib/packages\_undeployed

Also copy any other files or directories in the system that are customized.

**Note:** It is recommended to have at least daily backups of HP Universal CMDB servers. Depending on the number and interval of configuration changes, it may be necessary to incorporate a faster interval to prevent a large loss of configuration changes in the event of losing the Production instance.

### **Microsoft SQL Server-Configure Database Log File Shipping**

To provide the most up to date monitoring and configuration data, it is critical to enable log file shipping to minimize the time in data gaps. By using log file shipping you can create an exact duplicate of the original database, out of date only by the delay in the copy-and-load process. You then have the ability to make the standby database server a new primary database server, if the original primary database server becomes unavailable. When the original primary server becomes available again, you can make it a new standby server, effectively reversing the servers' roles.

The log file shipping must be configured for the following HP Universal CMDB databases:

- ► HP Universal CMDB Foundation database
- ► HP Universal CMDB database
- ► HP Universal CMDB History database

This section does not contain the specific steps to configure log file shipping. The HP Universal CMDB database administrator can use the following links as a guide to configure log file shipping for the appropriate version of database software that is used in the HP Universal CMDB environment:

### SQL Server 2000:

- <u>http://support.microsoft.com/default.aspx?scid=http://support.microsoft.com/support /sql/content/2000papers/LogShippingFinal.asp</u>
- http://www.microsoft.com/technet/prodtechnol/sql/2000/maintain/logship1.mspx

### SQL Server 2005:

- http://msdn2.microsoft.com/en-us/library/ms188625.aspx
- http://msdn2.microsoft.com/en-us/library/ms190016.aspx
- http://msdn2.microsoft.com/en-us/library/ms187016.aspx

### Oracle–Configure the Standby Database (Data Guard)

Oracle does not have logs for each schema, but only at a database level, which means that you cannot make a standby database on the schema level and must create copies of the production system databases on your backup system.

**Note:** HP recommends that if Oracle is the database platform, Oracle 10g should be used to utilize Data Guard.

This section does not contain the specific steps to configure a Standby database. The HP Universal CMDB database administrator can use the following link as a guide to configure a Standby database for Oracle 10g:

http://download.oracle.com/docs/cd/B19306\_01/server.102/b14239/toc.htm

Upon successful completion of the Backup database configuration, the HP Universal CMDB Failover database should be synchronized with the HP Universal CMDB Production database.

# **Preparing the HP Universal CMDB Failover Instance for Activation**

When it is time to activate the Failover instance, perform the following steps in the Failover environment:

- ► Activate the Backup system, including its database.
- Ensure that all the latest database logs have been updated into the Failover environment's databases.
- Run the Before Startup Cleanup Procedure (for details, see page 154) to remove any localization in the databases.

### **Before Startup Cleanup Procedure**

This procedure cleans up all the machine specific references in the configurations from the Production instance. It is needed to reset the database on the Backup system.

### Note:

- ➤ Before starting the activation procedures, the HP Universal CMDB Administrator should ensure that the appropriate license has been applied to the Failover instance.
- ➤ HP recommends that an experienced database administrator perform the SQL statements included in this procedure.
- ➤ All the SQL statements included in this procedure need to be run against the Foundation database.

### **1** HAC Tables

- **a** Empty the HAC tables:
  - ALTER TABLE HA\_SERVICES\_DEP DROP CONSTRAINT HA\_SERVICES\_DEP\_FK1;
  - ➤ ALTER TABLE HA\_SERVICES\_DEP DROP CONSTRAINT HA\_SERVICES\_DEP\_FK2;
  - ALTER TABLE HA\_SRV\_ALLWD\_GRPS DROP CONSTRAINT HA\_SRV\_ALLWD\_GRPS\_FK2;
  - ► ALTER TABLE HA\_SERVICES DROP CONSTRAINT HA\_SERVICES\_FK1;
  - ► TRUNCATE TABLE HA\_BACKUP\_PROCESSES
  - ► TRUNCATE TABLE HA\_PROC\_ALWD\_SERVICES
  - ► TRUNCATE TABLE HA\_SRV\_ALLWD\_GRPS
  - ► TRUNCATE TABLE HA\_SERVICES\_DEP
  - ► TRUNCATE TABLE HA\_SERVICES
  - ► TRUNCATE TABLE HA\_SERVICE\_GRPS
  - ► TRUNCATE TABLE HA\_TASK\_ASSIGN
  - ➤ ALTER TABLE HA\_SERVICES\_DEP ADD CONSTRAINT HA\_SERVICES\_DEP\_FK1 FOREIGN KEY (SERVICE\_ID) REFERENCES HA\_SERVICES (ID);
  - ➤ ALTER TABLE HA\_SERVICES\_DEP ADD CONSTRAINT HA\_SERVICES\_DEP\_FK2 FOREIGN KEY (DEPENDS\_ON) REFERENCES HA\_SERVICES (ID);
  - ➤ ALTER TABLE HA\_SRV\_ALLWD\_GRPS ADD CONSTRAINT HA\_SRV\_ALLWD\_GRPS\_FK2 FOREIGN KEY (GROUP\_ID) REFERENCES HA\_SERVICE\_GRPS (ID);
  - ➤ ALTER TABLE HA\_SERVICES ADD CONSTRAINT HA\_SERVICES\_FK1 FOREIGN KEY (GROUP\_ID) REFERENCES HA\_SERVICE\_GRPS (ID);

**b** Erase references to **controller upgrade** from **properties**:

delete from Properties where NAMESPACE='FND\_AUTO\_UPGRADE' and NAME='HAServiceControllerUpgrade'

#### 2 Bus Tables

Remove the reference to Bus locations (including the Domain Manager) in the **properties** table:

DELETE FROM properties WHERE namespace='MessageBroker' or namespace='SonicMQ\_Namespace'

#### **3** Setting Manager Values

Update the URLS in the SETTING\_PARAMETERS table.

For each key in the table, modify and run the following query:

```
update SETTING_PARAMETERS set SP_VALUE='<new value>' where SP_CONTEXT='<context value>' and SP_NAME='<name value>'
```

### 4 Server and Database Configuration utility

Run the Server and Database Configuration utility on each machine to reinitialize the needed tables in the database. To run the Server and Database Configuration utility, select **Start > Programs > HP UCMDB > Start UCMDB Configuration Wizard**.

#### Note:

- When running the Server and Database Configuration utility make sure to reconnect to the same databases that were created for the Failover environment (that is, the one to which the backup data was shipped).
  Possible complete loss of configuration data will result if the utility is run on the Production instance.
- ➤ When prompted for the databases by the Server and Database Configuration utility, ensure that you enter the names of the new databases in the Failover environment.

### **5** Bring up the Backup Environment

Start HP Universal CMDB in the Failover environment.

Chapter 10 • Disaster Recovery

## Part V

### **Accessing HP Universal CMDB**

# 11

### **Start Menu**

During the installation of HP Universal CMDB, a start menu for HP Universal CMDB is added to the settings of the machine on which the installation is made.

| This chapter describes:      | On page: |
|------------------------------|----------|
| HP Universal CMDB Start Menu | 161      |

### **HP Universal CMDB Start Menu**

To access the HP Universal CMDB start menu that is added to each machine on which HP Universal CMDB is installed, select **Start** > **Programs** > **UCMDB**. The menu includes the following options:

- ➤ Start UCMDB Server Configuration Wizard. Enables you to run the wizard to connect to an existing database or schema or to create a new database or schema. For details, see "Choosing the Database or Schema" on page 66.
- **Start UCMDB Server.** Click to start the server service.
- **Stop UCMDB Server.** Click to stop the server service.
- ► Uninstall UCMDB Server. Click to uninstall the server.

Chapter 11 • Start Menu

12

### **Initial Login to HP Universal CMDB**

This chapter describes how to log in to HP Universal CMDB for the first time.

| This chapter describes:   | On page: |
|---------------------------|----------|
| Viewing HP Universal CMDB | 163      |
| Logging In                | 163      |
| Logging Out               | 164      |

### **Viewing HP Universal CMDB**

You view HP Universal CMDB within a supported Web browser. To access HP Universal CMDB, the client machine must have a network connection (intranet or Internet) to the HP Universal CMDB server. For details on Web browser requirements as well as minimum requirements to successfully view HP Universal CMDB, see "Hardware and Software Requirements" on page 27.

### **Logging In**

You log in to HP Universal CMDB from the login page.

Tip: Click the Help button on the login page for complete login help.

### To access the HP Universal CMDB login page and log in for the first time:

- 1 In a Web browser, enter the URL of the HP Universal CMDB server, for example, http://hp\_ucmdb\_server:8080/ucmdb.
- 2 Enter the default superuser login parameters—Login Name=admin, Password=admin—and click Log In. After logging in, the user name appears at the top right, under the top menu bar.
- **3** (Recommended) Change the superuser password immediately to prevent unauthorized entry. For details on changing the password, see "Change Password Dialog Box" in *IT World Model Management*.
- **4** (Recommended) Create additional administrative users to enable HP Universal CMDB administrators to access the system. For details on creating users in the HP Universal CMDB system, see "User Manager Window" in *IT World Model Management*.

### Note:

- ➤ For login troubleshooting information, see "Troubleshooting Login" in *Reference Information*.
- For details on setting login credentials, see "Authentication Options" on page 32.

### **Logging Out**

When you have completed your session, it is recommended that you close HP Universal CMDB to prevent unauthorized entry.

### To log out:

Click **Logout** at the top of the page.

### Index

### A

authentication 32

### C

CD-ROMs contents 25 CITs upgrading to version 7.0 134 collectors installation requirements 32 configuration upgrading to version 7.0 134 configuration management database (CMDB) introduction 21 conventions, typographical 13

### D

data upgrading to version 7.0 134 database system installation requirements 31 database installation restarting the server 97 setting database parameters 65, 67 deployment upgrading to version 7.0 134 Windows server installation 43 disaster recovery before startup cleanup procedure 154 HP Universal CMDB 149 installing HP Universal CMDB software in the Failover environment 151 introduction 150

preparing the environment 150 preparing the HP Universal CMDB failover instance for activation 154 system configuration backup and data backup configuration 151 Discovery overview 22 Discovery probes installation requirements 32 documentation, online 11

### G

getting started 38 administration tasks 39 predeployment planning 35

### Н

Help accessing 11 HP Software Web site 12 HP Universal CMDB about 18 deployment 20 disaster recovery 149 getting started 35 introduction 17 launching 24 overview 18 start menu 161 system architecture 20 viewing 163 HP Universal CMDB service user changing 99

### I

installation choosing database or schema 66 collector requirements 32 connecting to an existing Microsoft SQL Server database 96 connecting to an existing Oracle schema 96 creating a Microsoft SQL Server database 69 creating an Oracle schema 81 deploying Microsoft SQL Server 67 Discovery probes 32 on Solaris deployment 53 order 24 overview 23 prerequisites 25, 26 procedure for typical deployment with Oracle Server 44, 54 server requirements 28 stages 23

### K

Knowledge Base 12

### L

logging in 163 initial login 163 logging out 164

### Μ

Mercury Customer Support Web site 12 Microsoft SQL Server connecting to existing database 96 creating a database 69 deployment 67 installation requirements 31 migrating from previous versions 33

### 0

online documentation 11 online resources 12

Oracle connecting to existing schema 96 creating a schema 81 installation requirements 31 user schema parameters 68

### Р

prerequisites installation 25, 26 printer-friendly documentation 12

### R

Readme 11 requirements collectors 32 database system 31 Discovery probes 32 GUI Web client 31 hardware, software 27 Microsoft SQL Server 31 Oracle 31 servers 28

### S

server installation on Windows 43 servers installation requirements 28 service user changing 99 Solaris deployment installation 53 start menu 161 start menu, HP Universal CMDB 161

### Т

Topology Query Language (TQL) introduction 22 typographical conventions 13

### U

upgrading version 3.0 to 6.5 103 upgrading Mercury Application Mapping version 6.x to 6.5 119 upgrading to version 6.5 file locations 116 including resources previously excluded 115 installing the upgrade application 105 migrated resources 115 non-migrated resources 116 notes and limitations 117 preparing resources with errors for migration 114 prerequisites 104 running the upgrade application to migrate Mercury Application Mapping 108 workflow 104 upgrading to version 6.5 from 6.x backing up configuration files 123 file locations 119 redeploying and undeploying packages 124 upgrading to version 7.0 127 **Business Service views 132** CIT log files 141 CITs, configuration, data, deployment 134 CMDB deletion utility 135 database prerequisites 135 large deployments 140 limitations 144 output log example 139 procedure 130 recovery procedure 136 upgrade tool 129 workflow 128

### W

Windows server installation 43 Index